# 国土交通省

# 船員職業安定業務管理システム

# 利用ガイド(求人者編)

第1版

## 船員職業安定業務管理システム利用ガイド(求人者編)

# 目次

| 目次   |                                |          |
|------|--------------------------------|----------|
| 1 はじ | こめに                            |          |
| 1.1  | 基本事項                           |          |
| 1.2  | 画面の構成                          |          |
| 1.3  | 画面の操作                          |          |
| 1.3. | 1 ボタン                          |          |
| 1.3. | 2 テキストボックス                     |          |
| 1.3. | 3 テキストボックス(日付)                 |          |
| 1.3. | 4 検索ボックス                       |          |
| 1.3. | 5 コンボボックス                      |          |
| 1.3. | 6 一覧                           |          |
| 2 業務 | 考全般                            |          |
| 2.1  | 求人票の新規申請                       |          |
| 2.1. | 1 求人票(求人者情報・求人内容               | )の新規申請10 |
| 2.1. | 2 求人内容の新規申請                    |          |
| 2.2  | 求人票の訂正申請                       |          |
| 2.2. | <ol> <li>求人者情報の訂正申請</li> </ol> |          |
| 2.2. | 2 求人内容の訂正申請                    |          |
| 2.3  | 求人内容の取り下げ                      |          |
| 2.4  | 求職者の検索、紹介依頼                    |          |
| 2.4. | <ol> <li>求職者情報の検索</li> </ol>   |          |
| 2.4. | 2 求職者の紹介依頼                     |          |
| 2.5  | 紹介結果登録                         |          |
| 2.6  | パスワード変更                        |          |

# 1 はじめに

本マニュアルは、「船員職業安定オンライン申請システム(以下「本システム」という。)」 の求人申請を行う方法を説明した資料です。

# 1.1 基本事項

本マニュアルは以下の内容で構成されています。

| タイトル   | 概要                         |
|--------|----------------------------|
| 1 はじめに | 本マニュアルの目的、画面の構成、画面の基本的な操作方 |
|        | 法について説明します。                |
| 2 業務全般 | 画面の操作を業務ごとに手順を追って説明します。    |

# 1.2 画面の構成

本システムでブラウザに表示する画面レイアウト及び画面の操作について以下に示し ます。

| 🕑 国土交通省 👘 👘 👘                                                            | 船員職業                                                                 | [安定オンライン申請システム                        |
|--------------------------------------------------------------------------|----------------------------------------------------------------------|---------------------------------------|
| 2                                                                        |                                                                      | 利用マニュアル   求人 太郎 🗸                     |
| 求人票訂正申請                                                                  |                                                                      |                                       |
| ·                                                                        |                                                                      | ~ o                                   |
| 求人者番号*                                                                   | 求人申込先 *                                                              | 0                                     |
| 2250004                                                                  | 東北運輸局 本局                                                             | 1                                     |
| 受付年月日*                                                                   | 申請区分。                                                                | i                                     |
| 2022/03/22                                                               | 新規                                                                   | i i i                                 |
| 承認ステータス。                                                                 | 否認コメント                                                               | i i i                                 |
| 承認                                                                       | _                                                                    |                                       |
| 企業情報                                                                     |                                                                      |                                       |
| 企業情報<br><sup>郵便番号</sup>                                                  | 所在地都道府県*<br>東京都                                                      | ~                                     |
| 企業情報<br><sup>郵便番号</sup><br>所在地。                                          | 所在地都道府県。<br>東京都                                                      | ~                                     |
| 企業情報<br><sup>郵便番号</sup><br>所在地。<br>千代田区                                  | 所在地都道府県*<br>東京都                                                      | ~                                     |
| 企業情報<br><sup>郵便番号</sup><br>所在地。<br>千代田区<br>電話番号                          | 所在地都道府県。<br>東京都<br>FAX番号                                             | ~                                     |
| <b>企業情報</b><br><b>郵便番号</b><br>所在地。<br>千代田区<br>電話番号<br>電話番号<br>電話番号を入力します | <b>所在地都道府県。</b><br>東京都<br><b>FAX番号</b><br>電話番号を入力します                 | ~                                     |
| 企業情報<br><u>郵便番号</u><br>所在地。<br>千代田区<br>電話番号を入力します<br>メールアドレス             | <b>所在地都道府県。</b><br>東京都<br><b>FAX番号</b><br>電話番号を入力します                 | · · · · · · · · · · · · · · · · · · · |
| 企業情報<br><u>郵便番号</u><br>所在地。<br>千代田区<br>電話番号を入力します<br>メールアドレス<br>面接担当部名   | 所在地都道府県。         東京都         「AX番号         電話番号を入力します         面接担当課名 | · · · · · · · · · · · · · · · · · · · |

| 記号       | 説明                            |  |  |
|----------|-------------------------------|--|--|
| ① メニューバー | 常に表示されているメニューです。それぞれクリックすると以下 |  |  |
|          | のようになります。                     |  |  |
|          | ホーム:ホーム画面が表示されます。             |  |  |
|          | 利用マニュアル:本マニュアルがダウンロードされます。    |  |  |
|          | ユーザー名:サインアウトが表示されるのでクリックするとサイ |  |  |
|          | ンアウトされます。                     |  |  |
| ② 業務処理名  | 現在行っている業務処理名が表示されます。          |  |  |
| ③ 処理画面   | 入力項目、表示項目、ボタンが表示されます。         |  |  |

# 1.3 画面の操作

### 1.3.1 ボタン

マウスでクリックして下さい。

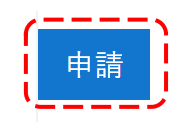

## 1.3.2 テキストボックス

枠の中にマウスカーソルを合わせ、直接キーボードより入力して下さい。

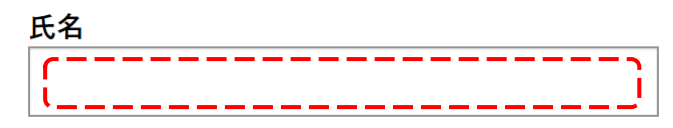

## 1.3.3 テキストボックス(日付)

#### ■直接入力する場合

枠の中にマウスカーソルを合わせ、直接キーボードより日付を入力して下さい。

| 紹介期限 *     |  |
|------------|--|
| 2021/02/01 |  |

■カレンダーから設定する場合

① 枠の右にある「カレンダー」ボタンをクリックしてください。

| 紹介期限 | , |
|------|---|
|------|---|

| YYYY/MM/DD | <b>iii</b> |
|------------|------------|
|------------|------------|

- ② カレンダーが表示されます。
  - カレンダーから日付を選択すると日付が設定されます。

| 紹介期限 * |            |    |       |    |    |    |   |
|--------|------------|----|-------|----|----|----|---|
| YYY    | YYYY/MM/DD |    |       |    |    |    |   |
| 15     |            | 2  | 021二月 | 3  |    | 3  |   |
| В      | 月          | 火  | 水     | 木  | 金  | ±  | ۹ |
| 31     | 1          | 2  | 3     | 4  | 5  | 6  |   |
| 7      | 8          | 9  | 10    | 11 | 12 | 13 | ~ |
| 14     | 15         | 16 | 17    | 18 | 19 | 20 |   |
| 21     | 22         | 23 | 24    | 25 | 26 | 27 |   |
| 28     | 1          | 2  | 3     | 4  | 5  | 6  |   |
| 7      | 8          | 9  | 10    | 11 | 12 | 13 | ~ |

### 1.3.4 検索ボックス

■値を設定する場合

① 枠の右にある「検索」ボタンをクリックして下さい。

| 職種分類1 | * |  |
|-------|---|--|
|-------|---|--|

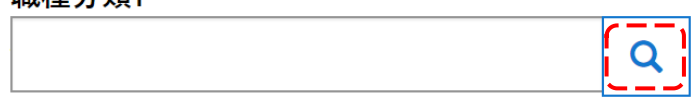

② レコードの検索ウィンドウが表示されます。

リストから設定したい値を選択し、「選択」ボタンをクリックして下さい。 選択した値が設定されます。

| -בע | Ňの検索        |           | ×    |
|-----|-------------|-----------|------|
|     |             | 検索        | ٩    |
| 1   | <u>分類</u> 、 |           |      |
| -   | 甲板部職員       |           |      |
| '   | 甲板部部員       |           |      |
|     | 機関部職員       |           |      |
|     | 機関部部員       |           | - 11 |
|     | 通信部職員       |           | - 11 |
|     | 無線部員外通      |           | - 11 |
|     | 事務部職員       |           | - 11 |
|     | 事務部部員       |           | -    |
|     |             | 選択キャンセル 値 | の削除  |

■値を削除する場合

枠の右にある「×」ボタンをクリックして下さい。

#### 職種分類1\*

| 甲板部職員 | $\mathbf{x}$         | Q |
|-------|----------------------|---|
|       | $\sim$ $\sim$ $\sim$ |   |

## 1.3.5 コンボボックス

① 枠の右にある「V」をクリックして下さい。

| 雇用期間区分 * |  |
|----------|--|
|          |  |
| L        |  |

#### ② リストが表示されます。

リストの中から選択すると選択した値が設定されます。

| 雇用期間区分 * |
|----------|
|          |
|          |
| 常用       |

期間雇用

#### 1.3.6 一覧

#### ■一行分の詳細表示

① 詳細表示した行の左の番号をクリックして下さい。

| 紹介番号           | 紹介年月日      | 紹介局名                   | 求人番号    | 求人者名称   | 紹介種別   | 探否結果 | 成立年月日               | <u>不調理由</u> |   |
|----------------|------------|------------------------|---------|---------|--------|------|---------------------|-------------|---|
| 2250006        | 2022/03/23 | 北海道運輸局<br>苫小牧海事事<br>務所 | 2250014 | 求人太郎    | 求人者に紹介 | 紹介中  |                     |             | ~ |
| <u>2250001</u> | 2022/02/20 | 中部運輸局<br>静岡運輸支局        | 2250002 | 求人者名称01 | 求人者に紹介 | 紹介中  | 2022/03/22<br>3:56  | 不調理由01      | ~ |
| 2250002        | 2022/02/21 | 近畿運輸局<br>京都運輸支局        | 2250002 | 求人者名称02 | 求職者に紹介 | 不採用  | 2022/03/22<br>4:09  | 不調理由02      | ~ |
| 2250007        | 2022/03/24 | 中部運輸局<br>静岡運輸支局        | 2250012 | 123-T   | 求人者に紹介 | 採用   | 2022/03/24<br>13:42 |             | ~ |

② 詳細情報がウィンドウに表示されます。

| 紹介状況更新 🕄 詩                   | 4細の表示            |                 | ×                                 |
|------------------------------|------------------|-----------------|-----------------------------------|
|                              | 紹介番号*            | 紹介年月日 *         | Q                                 |
|                              | 2250007          | 2022/03/24      |                                   |
| 紹介曲号                         |                  | 求職者管轄局名         | 血                                 |
| 2250006                      |                  | 沖繩総合事務局 宮古運輸事務所 | <b>•</b>                          |
|                              | 求職番号*            | 求職者氏名 *         |                                   |
| 2250001                      | 2250016          | 求職太郎            | ≧曲01 ▼                            |
|                              | 紹介局名             | 採否結果            |                                   |
| 2250002                      | 中部運輸局 静岡運輸支局     | 採用              | 2由02 🔽                            |
| 225002                       | 紹介種別*            | 不調理由            |                                   |
| 2250007                      | 求人者に紹介           | _               |                                   |
|                              | 成立年月日            |                 |                                   |
| :交通省海事局(法,                   | 2022/03/24 13:42 |                 |                                   |
| 00-8918 東京都千台                |                  |                 |                                   |
| を電話) 03-5253-811<br>イバシーボリシー |                  |                 |                                   |
| 電職業安定窓口一覧<br>目情報ネット          |                  |                 |                                   |
|                              |                  |                 | TTU                               |
|                              |                  |                 | d Land, Infrastructure, Transport |
|                              |                  |                 | apan. All rights re               |

■メニュー表示

- 右の「V」ボタンをクリックして下さい。
- ② 各種メニューが表示されます。
  - メニューをクリックするとそのメニューの機能が使用できます。
  - メニューの内容は一覧により異なります。

| 紹介番号           | 紹介年月日      | 紹介局名                   | 求人番号    | 求人者名称   | 紹介種別   | 採否結果 | 成立年月日               | <u>不調理由</u> |   |
|----------------|------------|------------------------|---------|---------|--------|------|---------------------|-------------|---|
| <u>2250006</u> | 2022/03/23 | 北海道運輸局<br>苫小牧海事事<br>務所 | 2250014 | 求人太郎    | 求人者に紹介 | 紹介中  |                     |             | ~ |
| <u>2250001</u> | 2022/02/20 | 中部運輸局<br>静岡運輸支局        | 2250002 | 求人者名称01 | 求人者に紹介 | 紹介中  | 2022/03/22<br>3:56  | 不調理由01      |   |
| <u>2250002</u> | 2022/02/21 | 近畿運輸局<br>京都運輸支局        | 2250002 | 求人者名称02 | 求職者に紹介 | 不採用  | 2022/03/22<br>4:09  | 紹介結果登録      | _ |
| 2250007        | 2022/03/24 | 中部運輸局<br>静岡運輸支局        | 2250012 | 123-T   | 求人者に紹介 | 採用   | 2022/03/24<br>13:42 |             | ~ |

# 2 業務全般

-Ò.-

## 2.1 求人票の新規申請

求人票の新規申請方法について説明します。

求人票は「求人者情報(企業・採用担当者情報)」と「求人内容」の2段階で登録 します。

- 求人者情報は1ユーザーにつき1つまで登録ができます。
- 求人内容は募集する求人ごとに登録します。求人終了の手続き(取り下げ)は
   求人内容ごとに行います。

申請後、窓口担当者が内容を確認の上、承認が行われます。 承認/否認が行われると、メールで通知されます。 否認された場合は、理由を確認の上、訂正申請をしてください。 ※求人者および求人内容が承認されると、求職者に求人が公開されます。

## 2.1.1 求人票(求人者情報・求人内容)の新規申請

#### ■トップページ画面

①「求人票新規申請」ボタンをクリックして下さい。

| 🎱 国土交通省                                                                                                    | 船員職業安定オンライン申請システム       |
|----------------------------------------------------------------------------------------------------|-------------------------|
| -                                                                                                    | ホーム   利用マニュアル   求人 太郎 🗸 |
| 船島として働く方を募集するには、求人栗の新規申請を行ってくだい。<br>国交省担当者による内容確認後に申請が承認されると、求職者の方に求人内容が公開されます。<br>求人栗新規申請                           | ①求人票新規申請ボタン             |
| 求人票登録後に利用可能なサービス         求人票の訂正申請         求人の新規申請、訂正申請         求職者の検索、紹介依頼         紹介結果の登録         求人の終了手続き(求人の取り下げ) |                         |
| ※求人の有効期限は、受付月の翌月末です。 但し、希望により1ヶ月の延長は可能です。<br>※申請手順は、 <u>利用ガイド(求人者編)</u> をご覧ください。                                     |                         |
|                                                                                                    |                         |
| 4                                                                                                    |                         |

-Q-

求人者情報が登録済みの場合「求人票新規申請」ボタンではなく、「求人票訂正申 請」ボタンが表示されます。求人内容の登録は <u>2.1.2 求人内容の新規申請</u>をご確 認下さい。

#### ■求人票新規申請画面

本画面で企業・採用担当者の情報を登録します。

- ① 求人申込先を選択して下さい。
- ② 企業情報を入力して下さい。
- ③ 「申請」ボタンをクリックして下さい。

| 之人票新規申請            |            | , |
|--------------------|------------|---|
| ₹人票                |            |   |
| 申請者                |            |   |
| 求人 太郎              | ①求人申込先     |   |
| - <del>术大中之先</del> |            |   |
|                    |            |   |
| ×+₩.↓≠ ±D          |            |   |
|                    |            |   |
|                    |            | ~ |
| 所在地 *              |            |   |
|                    |            |   |
|                    | FAX番号      |   |
| 電話番号を入力します         | 電話番号を人力します |   |
| メールアドレス            |            |   |
|                    |            |   |
| 面接担当部名             | 国接担当課名     |   |
| 面接担当者名 "           |            |   |
|                    |            |   |
| 加盟船主団体             |            |   |
|                    |            |   |
| 労働協約締結有無 *         | 労働協約名      |   |
|                    | ~          |   |
| 就業規則有無 *           | ~          |   |
| 6 持己夫妻 4           |            |   |
| 拍子规定有票。            | ~          |   |
| 加入保険区分*            | 加入保険詳細     |   |
|                    | ~          |   |
| 備考                 |            |   |
|                    |            | 1 |
| 保有隻数。              | 保有総トン数 *   |   |
|                    |            |   |
| 正平前月荒。             | 正年年節<br>✓  |   |
| 雇用船員数 *            |            |   |
|                    |            |   |
|                    |            |   |
|                    |            |   |
|                    |            |   |

④ 「メールアドレス入力確認」メッセージが表示されます。そのまま登録する場合は「OK」ボタンを、入力項目を訂正する場合は「キャンセ

ル」ボタンをクリックして下さい。

| なし           | メールアドレスの入力はお済ですか。<br>承認売了などのメール通知を受信する場合は、必ず入力してください。 |
|--------------|-------------------------------------------------------|
| 就業規則有無 *     | このまま登録しますか?                                           |
| なし           |                                                       |
| 給与規定有無 *     |                                                       |
| なし           | ×                                                     |
| 加入保険区分 *     | 加入保険詳細                                                |
| 船保·厚年保·労災保·雇 | i保適用 v                                                |
| 備老           |                                                       |
|              | ④OKボタン、キャンセルボタン                                       |
| 保右隻数 *       |                                                       |
| 10           | 10                                                    |
| 定在制态每 *      | <b>安午午龄</b>                                           |
| なし           | V ALT T BP                                            |
| 夏田約合業。       |                                                       |
| 10           |                                                       |
|              |                                                       |
|              |                                                       |
|              |                                                       |
| 理中           |                                                       |
|              |                                                       |

#### ■求人内容新規申請画面

本画面で募集する求人内容を登録します。

#### A) 求人内容を初めて登録する場合

- ①募集内容を入力して下さい。
- ② 雇用条件を入力して下さい。
- ③ 「申請」ボタンをクリックして下さい。

| ④直近の求人内容からコピー     *-4     利用マニコアル     求人用一覧     求人       御家人所容がられていたいのな人内容からコピー     *-4     利用マニコアル     求人用一覧     求人       案情報     ①要集内容     ****     ●     ●       第次     第二     ●     ●     ●       第次     第二     ●     ●     ●       #個名     ●     ●     ●     ●       ●     ●     ●     ●     ●       ●     ●     ●     ●     ●       ●     ●     ●     ●     ●       ●     ●     ●     ●     ●       ●     ●     ●     ●     ●       ●     ●     ●     ●     ●       ●     ●     ●     ●     ●       ●     ●     ●     ●     ●       ●     ●     ●     ●     ●       ●     ●     ●     ●     ●       ●     ●     ●     ●     ●       ●     ●     ●     ●     ●       ●     ●     ●     ●     ●       ●     ●     ●     ●     ●       ●     ●     ●     ●     ●       ●     ●     ●     ● </th <th>国土交通省</th> <th></th> <th></th> <th>加貝呱未女にハッノハノ中語ン</th>                                                                                                    | 国土交通省             |         |                  | 加貝呱未女にハッノハノ中語ン             |
|----------------------------------------------------------------------------------------------------|-------------------|---------|------------------|----------------------------|
| P 2 3 3 4 4 1 5 2 3 4 5 2 3 4 5 2 5 2 5 2 5 2 5 5 5 5 5 5 5 5 5 5 5                                                                                                    |                   | - 4     | 直近の求人内容からコピー     | ホ−ム │ 利用マニュアル │ 求人票一覧 │ 求人 |
| Roy Ant Part 201   案件報   第代報   第大馬号・   中国在分・   中国石分・   中国石分・   中国石分・   中国石分・   中国石分・   中国石   中国石 <td>人内容新規申請</td> <td></td> <td></td> <td></td>                                                                                                    | 人内容新規申請           |         |                  |                            |
| 東京部     ①募集内容       集大客*     ア人朱仲登知・     申蔵者<br>水人太郎       申読区分・<br>新児     水道スァクス・<br>中前中     西説エント       解照・     中前中     一       WWY/MM/DD     箇     Nillerや知・       Mage *     0     0       Mage *     0     0 <t< td=""><td>近の求人内容からコピー</td><td></td><td></td><td></td></t<>                                                                                                    | 近の求人内容からコピー       |         |                  |                            |
|                                                                                                    | <u>業情報</u>        |         |                  |                            |
|                                                                                                    | 木 IFI +K          |         | ①募集内容            |                            |
| 東京会会、     末人条件会録目。     申請者       中請名     -     木人太郎       申請名     -     木人太郎       申請子     -     -       新房     -     -       部月第     申請子     -       新房     -     -       部月第     -     -       新房     -     -       第日     -     -       第日     -     -       第日     -     -       第日     -     -       第日     -     -       第日     -     -       第日     -     -       「日     -     -       第日     -     -       「日     -     -       第日     -     -       「日     -     -       「日     -     -       「日     -     -       「日     -     -       「日     -     -       「日     -     -       「日     -     -       「日     -     -       「日     -     -       「日     -     -       「日     -     -       「日     -     -       「日     -     - <t< td=""><td>传由应</td><td></td><td></td><td></td></t<>                                                                                                    | 传由应               |         |                  |                            |
| ····································                                                                                                    | 朱的台<br>*****      |         | 世人名佐登録日 ★        |                            |
| 中間広分・<br>新規     A取スアークス・<br>申請中     A取スアークス・<br>申請中     A取メアークス・<br>中前中     A取メアークス・<br>一       A和人分類・     A和日小分類・     A和日小分類・     A和日小小の「」     A和日小小の「」     A和日小小の「」     A和日小小の「」     A和日小小の「」     A和日小小の「」     A和日小小の「」     A和日小小の「」     A和日小小の「」     A和日小小の「」     A和日小小の「」     A和日小小の「」     A和日小小の「」     A和日小小の「」     A和日小小の「」     A和日小小の「」     A和日小小の「」     A和日小小の「」     A和日小小の「」     A和日小小の「」     A和日小小の「」     A和日小小の「」     A和日小小の「」」     A和日小小の「」」     A和日小小の「」」     A和日小小の「」」     A和日小小の「」」     A和日小小の「」」     A和日小小の「」」     A和日小小の「」」     A和日小小の「」」     A和日小小の「」」     A和日小小の「」」     A和日小小の「」」     A和日小小の「」」     A和日小小の「」」     A和日小小の「」」     A和日小小の「」」     A和日小小の「」」     A和日小小の「」」」     A和日小小の「」」」     A和日小小の「」」」     A和日小小の「」」」     A和日小小の「」」」     A和日小小の「」」」     A和日小小の「」」」     A和日小小の「」」」     A和日小小の「」」」     A和日小小の「」」」     A和日小小の「」」」     A和日小小の「」」」     A和日小小の「」」」     A和日小小の「」」」」     A和日小小の「」」」」     A和日小小の「」」」」     A和日小小の「」」」     A和日小小の「」」」     A和日小小の「」」」     A和日小小の「」」」」     A和日小小の「」」」」     A和日小小の「」」」」     A和日小小の「」」」」     A和日小小の「」」」」     A和日小小の「」」」」     A和日小小の「」」」     A和日小小の「」」」     A和日小小の「」」」」     A和日小小の「」」」」     A和日小小の「」」」」     A和日小小の「」」」     A和日小小の「」」」     A和日小小の「」」」     A和日小小の「」」」     A和日小小の「」」」     A和日小小の「」」」     A和日小小の「」」」」     A和日小小の「」」」     A和日小小の「」」」     A和日小 |                   |         |                  | 求人 太郎                      |
|                                                                                                    | 由韩区八 *            |         | ふ 回 コニークフ *      | 不知ったと                      |
| WYY/MA/DD       画         A8種大分類・       A8種+分類・         Q       Q         航行区域・       Q         地力效       単組良数         二          型券給損久預・       単組良数         二          型券給損業準域          工具製約指集業準域          工具製約指集業準域          工具製約指集業準域          工具製約指集業準域          工具製物指集業準域          工具製物指集業準域          工具製作          工具製作          工具製作          工具          工具          工具          工具          工具          工具          工具          工具          工具          工具          工具          工具          工具          工具          工具          工具          工具          本           <                                                                                                    | 新規                |         | 申請中              |                            |
| #B7/MAP         #B2年分類*       Ali種中分類*         Q       Q         Ali種中分類*       Q         Q       Q         Alimethod       Q         Alimethod       Q         Alimethod       Q         Alimethod       Q         Alimethod       Q         Alimethod       Bit         Alimethod       Bit      <                                                                                                    | 何人相同。             |         |                  |                            |
| Alie + 分類。       Alie + 分類。       Alie + 分類。       Alie +        Q       Q         Alie + 分類。       Q       Q       Alie +        Q       Q                                                                                                    | NGOLANIAS         | <b></b> |                  |                            |
| Rel X / 34 *     Rel Y / 34 *     Rel *     Q     Rel *     Q       Ah (7) (20 4) *     Rel *     Q     Rel *     Q       Ah (7) (20 4) *     Rel *     Rel *     Q       Ah (7) (20 4) *     Rel *     Rel *     Q       Ah (7) (20 4) *     Rel *     Rel *     Q       Ah (7) (20 4) *     Rel *     Rel *     Q       Ah (7) (20 4) *     Rel *     N(1) (1) (1) (1) (1) (1) (1) (1) (1) (1)                                                                                                    | An ert 1 et der - | Later   |                  |                            |
| 株打区域。     税丁区域。     機関。       此力数     規規数       □        □        □        □        □        □        □        □        □        □        □        □        □        □        □        □        □        □        □        □        □        □        □        □        □        □        □        □        □        □        □        □        □        □        □        □        □        □        □        □        □        □        □        □     <                                                                                                    | 船裡大分類 *           | 0       | 船種中分類*           |                            |
| 航行区域・     税トン数     機関・       山力数     米組員数       司厨果組員の乗船・     船内LAN等の対応     男女別船内設備の対応       司厨果組員の乗船・     船内LAN等の対応     男女別船内設備の対応       工業院戦策2     工業院     工業市       職種2     Q     工業部下限       東北美政区     単数人工     単数人工       「二〇〇〇〇〇〇〇〇〇〇〇〇〇〇〇〇〇〇〇〇〇〇〇〇〇〇〇〇〇〇〇〇〇〇〇〇                                                                                                    |                   | 4       |                  | <u>د</u>                   |
| 山力效     #組員数       司厨乗組員の乗船。     船内LAN等の対応     男女別船内設備の対応       司厨乗組員の乗船。     船内LAN等の対応     男女別船内設備の対応       工業項載貨物漁業確期     工業有法       電気     工業項載貨物漁業確期     工業有法       職種分類1。     職種1。     Q       職種分類2     職種2       「二」」」     Q       「二」」」     Q       「二」」」     (二」」」       「二」」」」     「二」」」」       「二」」」」     「二」」」」」       「二」」」」」     「二」」」」」」       「二」」」」」」     「二」」」」」」       「二」」」」」     「二」」」」」」       「二」」」」」」」」」     「二」」」」」」」       「二」」」」」」」」」」」」」」」」」」」」」」」」」」」       「二」」」」」」」」」」」」」」」」」」」」」」」」」」」」」」」」」」」       「二」」」」」」」」」」」」」」」」」」」」」」」」」」」」」」」」」」」」                                                                                                    | 航行区域 *            |         | 総トン数             | 機関 *                       |
| 出 方 数                                                                                                    |                   | ~       |                  |                            |
| 司厨乗組具の乗船・     船内LAN等の対応     男女別船内設備の対応       立     主要積載貨物漁業種類     選考方法       主要積載貨物漁業種類     選考方法       開催分類1・     戦種1・       Q     Q       職種分類2     戦種2       工     Q       東次敗次     単規定       次人数・     午給下限       「二     Q       海技免状下服     海技免状下限       海上実歴     その他満格       マ     二       資     二       二     マ       海上実歴     その他満格       こ     マ       資     二       二     マ       「     二       二     マ                                                                                                    | 出力数               |         | 乗組員数             |                            |
| 司厨乗組員の乗船・<br>▲内LAN等の対応 男女別船内弦偏の対応<br>主要紙路倫業海域 主要積載貨物漁業確類 選考方法<br>二 二 二 二 二 二 二 二 二 二 二 二 二 二 二 二 二 二 二                                                                                                     |                   |         |                  |                            |
|                                                                                                    | 司厨乗組員の乗船 *        |         | 船内LAN等の対応        | 男女別船内設備の対応                 |
| 主要項載貨幣漁業編項  主要項載貨幣漁業編項  二要項載貨幣漁業編項  二  二  二  二  二  二  二  二  二  二  二  二  二                                                                                                    |                   | ~       |                  | · ·                        |
| 職種分類1・     Q     Q       職種分類2     Q     Q       職種2     Q     Q       求人数・     年齢下限     年齢上限       海技免状下限     海技免状下限     海技免状上限       谷()(あり)・     海上実歴     その()((なんの))       海支免状     マ     その()((なんの))       海支見実歴     その()((なんの))     マ       ()     マ     マ       ()     ()     ()       ()     ()     ()       ()     ()     ()       ()     ()     ()       ()     ()     ()       ()     ()     ()       ()     ()     ()       ()     ()     ()       ()     ()     ()       ()     ()     ()       ()     ()     ()       ()     ()     ()       ()     ()     ()       ()     ()     ()       ()     ()     ()       ()     ()     ()       ()     ()     ()       ()     ()     ()       ()     ()     ()       ()     ()     ()       ()     ()     ()       ()     ()     ()       ()     ()                                                                                                    | 主要航路操業海域          |         | 主要積載貨物漁業種類       | 遥考方法                       |
| Q     戦種2       取換分類2     戦種2       求人数。     年齢下限       海技免状職務     海技免状下限       海技免状下限     海技免状上限       ご     海技免状下限       海上実歴     その他資格       ご     ご       資     ご       (二)     (二)       (二)     (二)       (二)     (二)       海上実歴     その他資格       (二)     (二)       (二)     (二)       (二) </td <td>職種分類1 *</td> <td></td> <td>職種1*</td> <td></td>                                                                                                    | 職種分類1 *           |         | 職種1*             |                            |
| 戦種2<br>取<br>求人数・<br>な・<br>海技免状職務<br>~<br>その他あり・<br>~<br>~<br>~<br>~<br>~<br>~<br>~<br>~<br>~<br>~<br>~<br>~<br>~                                                                                                    |                   | Q       | a                |                            |
| 文数。     年齢下限     年齢上限       海技免状職務     海技免状下限     海技免状上限       海技免状     海上実歴     その他資格       その他あり。     マ     その他資格       マ     マ     その他資格       マ     マ     その他資格       マ     マ     マ       海上実歴     その他資格     マ       マ     マ     マ       海上実歴     その他資格     マ       ○     マ     マ       ○     マ     マ       ○     マ     マ                                                                                                    | 職種分類2             |         | 職種 2             |                            |
| 求人数。     年齢下限     年齢上限       海技免状職務     海技免状下限     海技免状上限       一     海上実歴     その他資格       その他あり。     海上実歴     その他資格                                                                                                    |                   | Q       | Q                |                            |
| 海技免状職務     海技免状下限     海技免状上限       ~     海上実歴     その他資格       ~     海上実歴     その他資格       ////////////////////////////////////                                                                                                    | 求人数 *             |         | 年齡下限             |                            |
| 海技免状職務       海技免状下限       海技免状上限         ~       二       二         その他あり。       ~       その他資格         ~       二       その他資格         ////////////////////////////////////                                                                                                    |                   |         |                  |                            |
| この他あり。     海上実歴     その他資格       海上実歴区分。     その他資格       (備考       その他情報あり。     情報公開区分。                                                                                                    | 海技免状職務            |         | 海技免状下限           | 海技免状上限                     |
| その他あり。<br>海上実歴<br>海上実歴<br>海上実歴<br>(備考<br>その他情報あり。<br>「補税公開区分。<br>「<br>「<br>「<br>「<br>「<br>「<br>「<br>「<br>「<br>「<br>「<br>「<br>「                                                                                                    |                   | ~       |                  |                            |
| □ · · · · · · · · · · · · · · · · · · ·                                                                                                    | その他あり*            |         |                  | その他資格                      |
| 海上実際区分*<br>(備考<br>その他情報あり*<br>「報公問区分*                                                                                                    |                   | ~       |                  |                            |
|                                                                                                    | 海上実歴区分 *          |         |                  |                            |
| 備考<br>その他情報あり* 情報公開区分 *                                                                                                    |                   | ~       |                  |                            |
| その他情報あり* 情報公開区分*                                                                                                    | 備考                |         |                  |                            |
| てい703時報の99 - 1月報公開区方 -                                                                                                    | 2.0.45年21年11+     |         | <b>注却</b> 公理区公 + | li li                      |
|                                                                                                    | -C W1B 旧和009 ~    | ~       | 同転点時位の「          |                            |

| 雇用期間区分 * | 雇用開始年月     |         | 雇用終了年月     |         |
|----------|------------|---------|------------|---------|
| ~        | YYYY/MM/DD | <b></b> | YYYY/MM/DD | <b></b> |
| 賃金下限     | 賃金上限       |         | 昇給         |         |
| 賞与回数     | 賞与月分       |         | 賞与金額       |         |
| 就業時間     | 残業時間       |         |            |         |
| 休日日数     | 休暇日数       |         |            |         |
|          |            |         | <u> </u>   |         |
|          |            |         | 2 雇田祭      | ≤件      |

B) 求人内容を登録したことがある場合

直近で登録した求人内容の情報を入力項目ヘコピーすることで入力作業を省略す ることができます。コピーせずに作業する場合は A) 求人内容を初めて登録する場 合の手順を実施して下さい。

- ④ 「直近の求人内容からコピー」ボタンをクリックして下さい。
- ⑤ 「コピー確認」のメッセージが表示されます。

「コピーする」ボタンをクリックすると直近で登録した求人内容と同じ内容を入 カ項目にコピーします。

「キャンセル」ボタンをクリックするとコピーせずに「求人内容新規申請」 画面 に戻ります。

| 求人番号。      | 求人条件登録日。               | 申請者                |
|------------|------------------------|--------------------|
|            |                        |                    |
| 申請区分。      | 入力中の情報が上書きコピーされます。よろしい | いですか ?             |
| 新規         |                        |                    |
| 紹介期限 *     | コピーダる キャンセル            |                    |
| YYYY/MM/DD |                        |                    |
| 船種大分類。     | 船種中分類。                 | ⑤コピーするボタン、キャンセルボタン |
|            | <b>ち初めて登録する埋今</b> の手   |                    |

⑥ この後は A) 求人内容を初めて登録する場合の手順を実施して下さい。

## 2.1.2 求人内容の新規申請

#### ■トップページ画面

①「求人票訂正申請」ボタンをクリックして下さい。

| ◎ 国土交通省                                                                                                    | 船員職業安定オンライン申請システム       |
|----------------------------------------------------------------------------------------------------|-------------------------|
| -                                                                                                    | ホーム   利用マニュアル   求人 太郎 🗸 |
| 求人訂正申請画面から、求人票の訂正の他、求人内容や求職者の紹介を行うことができます。<br>求人票訂正申請                                                                   | ①求人票訂正申請ボタン             |
| 求人訂正申請画面から利用可能なサービス         求人票の訂正申請         求人の新規申請、訂正申請         求職者の検索、紹介依頼         紹介結果の登録         求人の影丁手続き(求人の取り下げ) |                         |
| ※求人の有効期限は、受付月の翌月末です。但し、希望により1ヶ月の延長は可能です。<br>※申請手順は、 <u>利用ガイド(求人者編)</u> をご覧ください。                                         |                         |
|                                                                                                    |                         |
|                                                                                                    | •                       |

#### ■求人票訂正申請画面

①求人内容一覧の「新規申請」ボタンをクリックして下さい。

| 실 国土交通省           | 船員職業安定オンライン申請シ     | ステム  |
|-------------------|--------------------|------|
| •                 | ホーム   利用マニュアル   求人 | 太郎 🗸 |
| 求人票訂正申請           |                    |      |
| 求人票               |                    |      |
| 求人者番号 *           | 求人申込先 *            |      |
| 2250004           | 東北運輸局 本局           |      |
| 受付年月日 *           | 申請区分 *             |      |
| 2022/03/22        | 新規                 |      |
| 承認ステータス *         | 否認コメント             |      |
| 承認                | _                  |      |
| 入 <del>业</del> 桂却 |                    |      |
| 止未旧牧              |                    |      |
| 郵便番号              | 所在地都道府県*           |      |
|                   | 東京都                |      |

|       | L.<br>National States of Control of Control of |     |      |       |            |         |        |          |
|-------|----------------------------------------------------------------------------------------------------|-----|------|-------|------------|---------|--------|----------|
|       | 雇用船員数*                                                                                                    |     |      |       |            |         |        |          |
|       | 10                                                                                                    |     |      |       |            |         |        |          |
|       |                                                                                                    |     |      |       |            |         |        |          |
| 沃     | 付ファイル                                                                                                    |     |      |       |            |         |        |          |
| 11/10 |                                                                                                    |     |      |       |            |         |        | ()<br>() |
|       |                                                                                                    |     |      |       |            |         |        | 添付ファイル追加 |
|       |                                                                                                    |     |      |       |            | (b      |        |          |
|       | No. T                                                                                                    |     |      | 置     | 現和服务日      | 性成日     |        |          |
|       |                                                                                                    |     |      |       |            |         |        |          |
|       |                                                                                                    |     |      |       |            |         |        |          |
|       | 表示するレコートはありません。                                                                                                    |     |      |       |            |         |        |          |
|       |                                                                                                    |     |      |       |            |         |        |          |
|       |                                                                                                    |     |      |       |            |         |        |          |
| 求     | 人内容一覧                                                                                                    |     |      |       |            |         |        |          |
|       |                                                                                                    |     |      |       |            |         |        | 新規申請     |
|       |                                                                                                    |     |      |       |            |         |        | (        |
|       | 求人番号 1 求人条件登録日                                                                                                    | 職種1 | 職種 2 | 船種    | 紹介期限       | 承認ステータス | 否認コメント |          |
|       | 2250012                                                                                                    | 一航士 |      | コンテナ船 | 2022/03/22 | 申請中     |        | ~        |
|       |                                                                                                    |     |      |       |            |         |        |          |

#### ■求人内容新規申請画面

本画面で募集する求人内容を登録します。

#### A) 求人内容を初めて登録する場合

- ① 募集内容を入力して下さい。
- ② 雇用条件を入力して下さい。
- ③ 「申請」ボタンをクリックして下さい。

| 国土交通省                                    |         |                   | 船員職業        | 安定オンライン甲請シ |
|------------------------------------------|---------|-------------------|-------------|------------|
|                                          | . 4     | 直近の求人内容からコピ-      | ホーム 利用マニュアル | 求人票一覧 求人   |
| 人内容新規申請                                  |         |                   |             |            |
| 近の求人内容からコピー                              |         |                   |             |            |
| 業情報                                      |         | () 首告中南           |             |            |
|                                          |         | ①奏集内谷             |             |            |
| 集内容                                      |         |                   | -           |            |
| 求人番号 *                                   |         | 求人条件登録日 *         | 申請者         |            |
| _                                        |         | _                 | 求人 太郎       |            |
| 申請区分 *                                   |         | 承認ステータス *         | 否認コメント      |            |
| 新規                                       |         | 申請中               | —           |            |
| 紹介期限*                                    |         |                   |             |            |
| YYYY/MM/DD                               | <b></b> |                   |             |            |
| 船種大分類 *                                  |         | 船種中分類 *           | 船種*         |            |
|                                          | Q       |                   | Q           | ٩          |
| 航行区域*                                    |         | 総トン数              | 機関*         |            |
|                                          | ~       |                   |             |            |
| 出力数                                      |         | 乗組員数              |             |            |
|                                          |         |                   |             |            |
| 司厨乗組員の乗船 *                               |         | 船内LAN等の対応         | 男女別船内設備の対応  |            |
|                                          | ~       |                   | ~           | ~          |
| 主要航路操業海域                                 |         | 主要積載貨物漁業種類        | 選考方法        |            |
|                                          |         |                   |             |            |
| 職種分類1 *                                  |         | 職種 1 *            |             |            |
|                                          | Q       |                   | Q           |            |
| 職種分類2                                    |         | 職種 2              |             |            |
|                                          | Q       |                   | Q           |            |
| <b>业人</b> 数 ∗                            |         | 年齡下限              | <br>年齡上閱    |            |
| 31/130                                   |         |                   | TBPIN       |            |
| 海技免状職務                                   |         | 海技免状下限            | 海技免状上限      |            |
|                                          | ~       |                   |             |            |
| その他あり*                                   |         | 海上実歴              | その他資格       |            |
|                                          | ~       |                   |             |            |
| 海上実歴区分 *                                 |         |                   |             |            |
|                                          | ~       |                   |             |            |
| 備考                                       |         |                   |             |            |
| 7.0.4.4.4.4.4.4.4.4.4.4.4.4.4.4.4.4.4.4. |         |                   |             |            |
| ての他情報あり*                                 |         | <b> </b> 肩報公開区分 * |             |            |
|                                          | -       |                   |             |            |

| · 推用期间达力" |      | 准用和で「年月<br>YYYY/MM/DD | <b>=</b> |
|-----------|------|-----------------------|----------|
| 賃金下限      | 賃金上限 | 昇給                    |          |
| 賞与回数      | 賞与月分 | 賞与金額                  |          |
| 就業時間      | 残業時間 |                       |          |
| 休日日数      | 休暇日数 |                       |          |
|           |      |                       |          |
|           |      |                       |          |

B) 求人内容を登録したことがある場合

直近で登録した求人内容の情報を入力項目ヘコピーすることで入力作業を省略す ることができます。コピーせずに作業する場合は<u>A)求人内容を初めて登録する場</u> 合の手順を実施して下さい。

④ 「直近の求人内容からコピー」ボタンをクリックして下さい。

⑤ 「コピー確認」のメッセージが表示されます。

「コピーする」ボタンをクリックすると直近で登録した求人内容と同じ内容を入 力項目にコピーします。

「キャンセル」ボタンをクリックするとコピーせずに「求人内容新規申請」 画面 に戻ります。

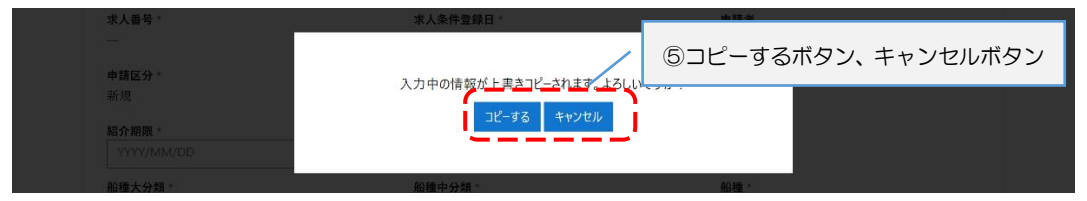

⑥ この後はA)求人内容を初めて登録する場合の手順を実施して下さい。

# 2.2 求人票の訂正申請

求人票の訂正申請方法について説明します。

訂正申請をすると、承認完了まで求人が非公開状態になります。

### 2.2.1 求人者情報の訂正申請

#### ■トップページ画面

-Ò-

① 「求人票訂正申請」ボタンをクリックして下さい。

| 🕑 国土交通省                                                                                                    | 船員職業安定オンライン申請システム   |
|----------------------------------------------------------------------------------------------------|---------------------|
| _                                                                                                    | ホーム 利用マニュアル 求人 太郎 🗸 |
| 求人訂正申請画面から、求人票の訂正の他、求人内容や求職者の紹介を行うことができます。<br>求人票訂正申請                                                                                            | ①求人票訂正申請ボタン         |
| <ul> <li>求人訂正申請画面から利用可能なサービス</li> <li>求人素の訂正申請</li> <li>求人の新規申請,訂正申請</li> <li>求職者の検索,紹介依頼</li> <li>紹介結果の登録</li> <li>求人の終了手続き(求人の取り下げ)</li> </ul> |                     |
| ※求人の有効期限は、受付月の翌月末です。但し、希望により1ヶ月の延長は可能です。<br>※申請手順は、 <u>利用ガイド(求人者編)</u> をご覧ください。                                                                  |                     |
|                                                                                                    |                     |
| 4                                                                                                    |                     |

#### ■求人票訂正申請画面

- ① 「企業情報」を入力して下さい。
- ② 「申請」ボタンをクリックして下さい。

| 国土交通省               |   |              | 船員職業安定オンライン申請シスラ                          |
|---------------------|---|--------------|-------------------------------------------|
|                     |   |              | ホーム   利用マニュアル   求人太」                      |
| 人票訂正申請              |   |              |                                           |
| 人票                  |   |              |                                           |
| 求人者番号 *             |   | 求人申込先 *      |                                           |
| 2250004             |   | 東北運輸局 本局     |                                           |
|                     |   | 由韩区公 *       |                                           |
| 文17年月日 * 2022/03/22 |   | 中請区方 -       |                                           |
| 2022/05/22          |   | 101756       |                                           |
| 承認ステータス *           |   | 否認コメント       |                                           |
| 承認                  |   | —            | ①个兴情却                                     |
|                     |   |              | ①止耒悄報                                     |
| ·丵情報                |   |              |                                           |
| · 郵便報号              |   | 所在地都道府県*     |                                           |
| 100-0001            |   | 東京都          | ~                                         |
|                     |   |              |                                           |
| 所在地*                |   |              |                                           |
| 千代田区                |   |              |                                           |
| 電話番号                |   | FAX番号        |                                           |
| 03-1234-5678        |   | 03-8765-4321 |                                           |
|                     |   |              |                                           |
|                     |   |              |                                           |
| kyujin@gmail.com    |   |              |                                           |
| 面接担当部名              |   | 面接担当課名       |                                           |
| ●●部                 |   | ●●課          |                                           |
| 而接扣当老名★             |   |              |                                           |
| 面接太郎                |   |              |                                           |
|                     |   |              |                                           |
| 加盟船主団体              |   |              |                                           |
| ●●団体                |   |              |                                           |
| 労働協約締結有無 *          |   | 労働協約名        |                                           |
| なし                  | ~ | ●●協約         |                                           |
| 計業担則有無 *            |   |              |                                           |
| олжлхэл там<br>     |   |              |                                           |
|                     | Ť |              |                                           |
| 給与規定有無 *            |   |              |                                           |
| なし                  | ~ |              |                                           |
| 加入保険区分*             |   | 加入保険詳細       |                                           |
| 船保·厚年保·労災保·雇保適用     | ~ | ●●保険         |                                           |
| 船保·厚年保·労災保·雇保適用     | ~ | ●●保険         |                                           |
| 備考                  |   |              |                                           |
| 调·5 /3 位            |   |              | le la la la la la la la la la la la la la |
| 保有隻数 *              |   | 保有総トン数*      |                                           |
| 10                  |   | 10.00        |                                           |
| 定在制有無 *             |   | 定在在給         |                                           |
| た+型行無 な」            |   | 定牛牛即         |                                           |
| ~~~                 | - |              |                                           |
| 雇用船員数 *             |   |              |                                           |
| 1                   |   |              |                                           |

| 表示するレコートはのフィ |        |  |
|--------------|--------|--|
|              | ②申請ホタン |  |
|              |        |  |

## 2.2.2 求人内容の訂正申請

#### ■トップページ画面

① 「求人票訂正申請」ボタンをクリックして下さい。

| 🔮 国土交通省                                                                                                    | 船員職業安定オンライン申請システム   |
|----------------------------------------------------------------------------------------------------|---------------------|
| -                                                                                                    | ホーム 利用マニュアル 求人 太郎 👻 |
| 求人訂正申請画面から、求人票の訂正の他、求人内容や求職者の紹介を行うことができます。<br>求人票訂正申請                                                                                            | ①求人票訂正申請ボタン         |
| <ul> <li>求人訂正申請画面から利用可能なサービス</li> <li>求人票の訂正申請</li> <li>求人の新規申請,訂正申請</li> <li>求職者の検索、紹介依頼</li> <li>紹介結果の登録</li> <li>求人の終了手続き(求人の取り下げ)</li> </ul> |                     |
| ※求人の有効期限は、受付月の翌月末です。但し、希望により1ヶ月の延長は可能です。 ※申請手順は、 <u>利用ガイド(求人者編)</u> をご覧ください。                                                                     |                     |
|                                                                                                    |                     |
| 4                                                                                                    | •                   |

#### ■求人票訂正申請画面

① 求人内容一覧から訂正したい求人内容の右の「V」ボタンをクリックして下さい。
 ② 「訂正申請」をクリックして下さい。

| 실 国土交通省    | 船員職業安定オンライン申請シフ      |
|------------|----------------------|
| -          | ホーム   利用マニュアル   求人 オ |
| 求人票訂正申請    |                      |
| 求人票        |                      |
| 求人者番号*     | 求人申込先 *              |
| 2250004    | 東北運輸局本局              |
| 受付年月日*     | 申請区分。                |
| 2022/03/22 | 新規                   |
| 承認ステータス *  | 否認コメント               |
| 承認         | _                    |

| <u>No. 1</u>  |                 |            | 豊     | <u>類種別</u> | 作成日       |                               |
|---------------|-----------------|------------|-------|------------|-----------|-------------------------------|
| 表示するレコードはありませ | he              |            |       |            |           |                               |
| 求人内容一覧        |                 |            |       |            | Ĩ         | )V ボタン<br><sub>視申請</sub>      |
| 求人番号_↑ 求人条件   | <u> 登録日 職種1</u> | <u>職種2</u> | 船種    | 紹介期限       | 承認ステータス 君 |                               |
| 2250012       | 一航士             |            | コンテナ船 | 2022/03/22 | 否認        |                               |
| +             |                 |            |       |            |           | ① 詳細の表示           訂正申請        |
| 変更履歴一覧        | 本要由常            |            |       | 2訂正6       | 申請 🖌      | <u>紹介結果登録</u><br><u>求職者紹介</u> |
|               | 22/18           |            |       |            |           | 取り下げ                          |
|               | 1               |            |       |            |           |                               |

#### ■求人内容訂正申請画面

- ①「募集内容」を入力して下さい。
- ②「雇用条件」を入力して下さい。
- ③ 「申請」ボタンをクリックして下さい。

| У 国土交通省                            | 船員職業安定オンライン申請シ    |  |  |
|------------------------------------|-------------------|--|--|
| _                                  | ホーム 利用マニュアル 求人 太郎 |  |  |
| 求人内容訂正申請                           |                   |  |  |
| 企業情報                               |                   |  |  |
| <b>求人申込先</b> *<br>東北運輸局 本局         |                   |  |  |
| <b>加盟船主団体</b><br>●●団体              |                   |  |  |
| <b>加入保険区分</b> 。<br>船保·厚年保·劳災保·雇保適用 |                   |  |  |
| 加入保険詳細<br>●●保険                     |                   |  |  |
| 保有变数 *<br>10                       |                   |  |  |
| 保有総トン数。<br>10.00                   |                   |  |  |
| 雇用船員数 *<br>10                      |                   |  |  |
|                                    |                   |  |  |
|                                    |                   |  |  |

|                                                                                                    | 申請区分*                                                                                                    |                                                                                             | 承認ステータス *                                                                                                    |            | 否認コメント                                                                                                    |                                         |
|----------------------------------------------------------------------------------------------------|----------------------------------------------------------------------------------------------------|---------------------------------------------------------------------------------------------|----------------------------------------------------------------------------------------------------|------------|----------------------------------------------------------------------------------------------------|-----------------------------------------|
| Behma         Best         Best         <                                                                                                    | _                                                                                                    |                                                                                             | _                                                                                                    |            | _                                                                                                    |                                         |
| 2020/202     ■       ##4/3/#*     Matheway *     Matheway *       ##5/#*     No       ##7     No       ##7     No       ##7     No       10     No       10     No       ##8     No       ##8     N                                                                                                    | 紹介期限*                                                                                                    |                                                                                             |                                                                                                    |            |                                                                                                    |                                         |
| Bite +0 PI         Bite +0 PI         Bite +0 PI         Diametric Pice Pice Pice Pice Pice Pice Pice Pi                                                                                                    | 2022/03/22                                                                                                    | <b></b>                                                                                     |                                                                                                    |            |                                                                                                    |                                         |
| max     x     Q     Print     x     Q       max     x     Q     Print     x     Q       max     x     X     X     Q       max     x     X     X     X       max     x     X     X     X       max     x     X     X     X       max     x     X     X     X       max     x     X     X     X       max     X     X     X     X       max     X     X     X     X       max     X     X     X     X       max     X     X     X     X       max     X     X     X     X       max     X     X     X     X       max     X     X     X     X       max     X     X     X     X       max     X     X     X     X       max     X     X     X     X       max     X     X     X     X       max     X     X     X     X       max     X     X     X     X       max     X     X     X     <                                                                                                    | 船種大分類。                                                                                                    |                                                                                             | 船種中分類。                                                                                                    |            | 船種 *                                                                                                    |                                         |
| AF724 -       ■2 - 20         BAF       10         BAF       10         SA       92 50000         SA       92 5000         SA       92 5000         SA                                                                                                    | 商船等                                                                                                    | <b>x</b> Q                                                                                  | 貨物船                                                                                                    | <b>x</b> Q | コンテナ船                                                                                                    | <b>x</b> Q                              |
| Martina       Name       Name                                                                                                    |                                                                                                    |                                                                                             | 40 L                                                                                                    |            | 449.000                                                                                                    |                                         |
| xxxxxxxxxxxxxxxxxxxxxxxxxxxxxxxxxxxx                                                                                                    | 航行区域"<br>法洋                                                                                                    |                                                                                             | 総トン数                                                                                                    |            | · ● #◎ #◎ EE                                                                                                    |                                         |
| b.5.2     ####2       10     5       SF-MEMPARAN     Solution Status       SF-MEMPARAN     Solution Status       SF-MEMPARA     Solution Status <td< td=""><td>X8/<del>1</del></td><td>Ť</td><td>10</td><td></td><td>- MEIN</td><td></td></td<>                                                                                                    | X8/ <del>1</del>                                                                                                    | Ť                                                                                           | 10                                                                                                    |            | - MEIN                                                                                                    |                                         |
| 10     5       2日振発の時間・<br>不在     100000       2日振発の時間・<br>不在     100000       2日秋秋日     100000       2日秋日     2日秋日       2日秋日     2日秋日       2日秋日     2日秋日       2日秋日     2日秋日       2日秋日     2日秋日       2日秋日     2日秋日       2日秋日     2日秋日       2日秋日     2日       2日秋日     2日       2日秋日     2日       2日秋日     2日       2日秋日     2日       2日秋日     2日       2日     2日       2日     2日 </td <td>出力数</td> <td></td> <td>乗組員数</td> <td></td> <td>1</td> <td></td>                                                                                                    | 出力数                                                                                                    |                                                                                             | 乗組員数                                                                                                    |            | 1                                                                                                    |                                         |
| Parte       Partic       Parte         A C       JUCA 70        JUCA 70                                                                                                    | 10                                                                                                    |                                                                                             | 5                                                                                                    |            |                                                                                                    |                                         |
| 不在 ● 34% ● 34% ●                                                                                                    | 司厨乗組員の乗船*                                                                                                    |                                                                                             | 船内LAN等の対応                                                                                                    |            | 男女別船内設備の対応                                                                                                    |                                         |
| 2 200000       2 200000       2 200000       2 200000       2 200000       2 200000       2 200000       2 200000       2 200000       2 200000       2 200000       2 200000       2 200000       2 200000       2 200000       2 200000       2 200000       2 200000       2 200000       2 200000       2 200000       2 200000       2 200000       2 200000       2 200000       2 200000       2 200000       2 200000       2 200000       2 200000       2 200000       2 200000       2 200000       2 200000       2 200000       2 200000       2 200000       2 200000       2 200000       2 200000       2 200000       2 200000       2 200000       2 200000       2 200000       2 200000       2 200000       2 200000       2 200000       2 200000       2 200000       2 200000       2 200000       2 200000       2 200000       2 200000       2 200000       2 200000       2 200000       2 200000       2 200000       2 200000       2 200000       2 200000       2 200000       2 200000       2 200000       2 200000       2 200000       2 200000       2 200000       2 200000       2 200000       2 200000       2 200000       2 200000       2 200000       2 200000       2 200000       2 200000       2 200000       2 200000       2 200000       2 200000 <t< td=""><td>不在</td><td>~</td><td>対応済み</td><td>~</td><td>対応予定</td><td></td></t<>                                                                                                    | 不在                                                                                                    | ~                                                                                           | 対応済み                                                                                                    | ~          | 対応予定                                                                                                    |                                         |
|                                                                                                    | 主更結路操業海域                                                                                                    |                                                                                             | 主要猜載貨物漁業種類                                                                                                    |            | 濯老方法                                                                                                    |                                         |
|                                                                                                    | <b>●●</b> 海域                                                                                                    |                                                                                             | 漁業種類                                                                                                    |            | 選考の方法                                                                                                    |                                         |
| 離日:<br>離日:<br>一株法 ※ ④<br>離日:<br>本法 ※ ④<br>離日:<br>本法 ※ ④<br>離日:<br>本法 ※ ④<br>離日:<br>本法 ※ ④<br>離日:<br>本法 ※ ④<br>本法 ※ ④<br>本法 ※ ④<br>本述 ※ ④<br>本述 ※ ●<br>本述 ※ ●<br>本述 ※ ●<br>本                                                                                                    |                                                                                                    |                                                                                             |                                                                                                    |            |                                                                                                    |                                         |
| Turumers     X     L     Turu     X     C       ##2     ##2     ##2     ##2       ##2     ##2     ##2       ##2     ##2     ##2       10     ##2     ##2       ##3     0     ##2       ##3     0     ##2       ##4     ##2     ##2       ##4     ##2     ##2       ##2     ##2     ##2       ##2     ##2     ##2       ##2     ##2     ##2       ##2     ##2     ##2       ##2     ##2     ##2       ##2     ##2     ##2       ##2     ##2     ##2       ##2     ##2     ##2       ##2     ##2     ##2       ##2     ##2     ##2       ##2     ##2     ##2       ##2     ##2     ##2       ##2     ##2     ##2       ##3     ##2     ##2       ##4     ##2     ##2       ###     ##2     ##2       ###     ##2     ##2       ###     ##2     ##2       ###     ##2     ##2       ##2     ##2     ##2       ##2     ##2     ##2    <                                                                                                    | <b>職種分類1*</b>                                                                                                    |                                                                                             | 職種1 *<br>                                                                                                    |            | 1                                                                                                    |                                         |
| Bit D     Bit Z       PREMERAL     X       QXE     \$\$2.01       AXA     *       10     20       \$\$45.01     \$2       \$\$45.01     \$\$2.00       \$\$45.01     \$\$2.00       \$\$45.01     \$\$2.00       \$\$45.01     \$\$2.00       \$\$45.01     \$\$2.00       \$\$45.01     \$\$2.00       \$\$2.00     \$\$2.00       \$\$2.00     \$\$2.00       \$\$2.00     \$\$2.00       \$\$2.00     \$\$2.00       \$\$2.00     \$\$2.00       \$\$2.00     \$\$2.00       \$\$2.00     \$\$2.00       \$\$2.000     \$\$2.000       \$\$2.000     \$\$2.000       \$\$2.000     \$\$2.000       \$\$2.000     \$\$2.000       \$\$2.000     \$\$2.000       \$\$2.000     \$\$2.000       \$\$2.000     \$\$2.000       \$\$2.000     \$\$2.000       \$\$2.000     \$\$2.000       \$\$2.000     \$\$2.000       \$\$2.000     \$\$2.000       \$\$2.000     \$\$2.000       \$\$2.000     \$\$2.000       \$\$2.000     \$\$2.000       \$\$2.000     \$\$2.000       \$\$2.000     \$\$2.000       \$\$2.000     \$\$2.0000       \$\$2.0000     \$\$2.0000                                                                                                    | "1"(以前)"嗎見                                                                                                    | <b>x</b> q                                                                                  | -m-                                                                                                    | <b>x</b> Q |                                                                                                    |                                         |
| PEGERRA     X     Q     Xx = -mit     X     Q       FAR     FBFR     Z     Au       10     PASATTR     PASATTR       Alia     S     PASATTR       Alia     S     PASATTR       Somewin     PASATTR     PASATTR       Somewin     PASATTR     PASATTR                                                                                                    | 職種分類2                                                                                                    |                                                                                             | 職種 2                                                                                                    |            |                                                                                                    |                                         |
| KAX <sup>-</sup> F#FR       10     20       \$\$\$     3\$\$\$\$       \$\$\$     \$\$       \$\$\$     \$\$       \$\$\$     \$\$       \$\$\$     \$\$       \$\$\$     \$\$       \$\$\$\$     \$\$       \$\$\$\$     \$\$       \$\$\$\$     \$\$       \$\$\$\$     \$\$       \$\$\$\$     \$\$       \$\$\$\$     \$\$       \$\$\$\$\$     \$\$       \$\$\$\$\$     \$\$       \$\$\$\$\$\$\$\$\$     \$\$       \$\$\$\$\$\$\$\$\$\$\$\$\$\$\$\$\$\$\$\$\$\$\$\$\$\$\$\$\$\$\$\$\$\$\$\$                                                                                                    | 甲板部職員                                                                                                    | <b>x</b> Q                                                                                  | 次席一航士                                                                                                    | <b>x</b> Q |                                                                                                    |                                         |
| Image: Control of the second second seco                                                                                                    | 求人数 *                                                                                                    |                                                                                             | 年齡下眼                                                                                                    |            | 年齢上開                                                                                                    |                                         |
| NSA       NSA                                                                                                    | 10                                                                                                    |                                                                                             | 20                                                                                                    |            | 40                                                                                                    |                                         |
| Bit X KB     Bit X KE     Bit X KE       Alia     >       S     2       S     2       S     2       S     2       S     2       S     2       S     2       S     2       S     2       S     2       S     2       S     2       S     2       S     2       S     2       S     2       S     2       S     2       S     2       S     1/2-27) 50/501       S     2020/001       S     2022/1/31       S     S       S     S       S     S       S     S       S     S       S     S       S     S       S     S       S     S       S     S       S     S       S     S       S     S       S     S       S     S       S     S       S     S       S     S       S     S       S     S </td <td>L</td> <td></td> <td></td> <td></td> <td></td> <td></td>                                                                                                    | L                                                                                                    |                                                                                             |                                                                                                    |            |                                                                                                    |                                         |
| mm     ○     2     ○     ○     ○     ○     ○     ○     ○     ○     ○     ○     ○     ○     ○     ○     ○     ○     ○     ○     ○     ○     ○     ○     ○     ○     ○     ○     ○     ○     ○     ○     ○     ○     ○     ○     ○     ○     ○     ○     ○     ○     ○     ○     ○     ○     ○     ○     ○     ○     ○     ○     ○     ○     ○     ○     ○     ○     ○     ○     ○     ○     ○     ○     ○     ○     ○     ○     ○     ○     ○     ○     ○     ○     ○     ○     ○     ○     ○     ○     ○     ○     ○     ○     ○     ○     ○     ○     ○     ○     ○     ○     ○     ○     ○     ○     ○     ○     ○     ○     ○     ○     ○     ○     ○     ○     ○     ○     ○     ○     ○     ○     ○     ○     ○     ○     ○     ○     ○     ○     ○     ○     ○     ○     ○     ○     ○     ○     ○     ○     ○     ○     ○     ○     ○                                                                                                    | 海技免状職務                                                                                                    |                                                                                             | 海技免状下限                                                                                                    |            | 海技免状上限                                                                                                    |                                         |
| 海上変歴         その他発格           その他なし         ●<                                                                                                    | 7几7時                                                                                                    | ~                                                                                           | 5                                                                                                    |            | 2                                                                                                    |                                         |
| その他なし       2         ●● 京格保持必須         ●● 京格保持必須         ●● 京格保持必須         ●● 京格保持必須         ●● 京格保持必須         ●● 京格保持必須         ●● 京格保持必須         ●● 京格保持必須         ●● 京格保持必須         ●         ●● 京格保持必須         ●         ● 京格保持必須         ●         ●         ●         ●         ●         ●         ●         ●         ●         ●         ●         ●         ●         ●         ●         ●         ●         ●         ●         ●         ●         ●         ●         ●         ●         ●         ●         ●         ●         ●         ●         ●         ●         ●         ●         ●         ●         ●         ●         <                                                                                                    | その他あり。                                                                                                    |                                                                                             | 海上実歴                                                                                                    |            | その他資格                                                                                                    |                                         |
| 第三日       第日日の       第日日の       第日の       第日の       第日の       第日の       第日の       第日の       第日の       第日の       第日の       第日の                                                                                                    | その他なし                                                                                                    | ~                                                                                           | 2                                                                                                    |            | ●●資格保持必須                                                                                                    |                                         |
| 使選          ##         ##         ##       (1/2) - 3/1 及び回口 · · · · · · · · · · · · · · · · · · ·                                                                                                    | 海上実歴区分 *                                                                                                    |                                                                                             |                                                                                                    |            |                                                                                                    |                                         |
|                                                                                                    | 優遇                                                                                                    | ~                                                                                           |                                                                                                    |            |                                                                                                    |                                         |
| ■<br>2006時報301・<br>その他情報なし<br>2027日条件<br>1/9-ホット及び窓口<br>2027日条件<br>20271/2/31 単<br>20271/2/31 単<br>20271<br>20271 |                                                                                                    |                                                                                             |                                                                                                    |            |                                                                                                    |                                         |
| 福用開始年月     雇用開始年月     雇用開始年月       常用     2022/04/01     三     2022/12/31     三       資金上限     資金上限     月給     二     二       200000     500000     三     二     二       第4回数     第5月分     第5金額     三     二       2     2     2     二     二       2     2     2     二     二     二       「株日数     (株田数)     (株田数)     (株田数)     (二     二       「     「     「     二     二     二       2     「     「     二     二     二       「     「     「     二     二     二       「     「     「     二     二     二       2     「     「     二     二     二       「     「     「     二     二     二       「     「     「     「     二     二       1     「     「     「     二     二     二       1     「     「     「     二     二     二       1     「     「     「     二     二     二       1     「     「     「     二     二        1     東京会                                                                                                    | <b>備考</b><br>その他情報あり。<br>その他情報なし                                                                                                    | v                                                                                           | 情報公開区分。<br>インターネット及び窓口                                                                                                    | ~          |                                                                                                    | · //L                                   |
| 市市     2022/04/01     目     2022/12/31     目       資金上限     万裕     万裕       200000     第5月分     第5月分       2     2     2       2     2       2     2       2     2       2     2       2     2       2     2       2     2       2     2       2     2       2     2       2     2       2     2       2     2       2     2       2     2       2     2       2     2       2     2       2     2       2     2       2     2       2     2       2     2       2     2       2     2       2     2       2     2       2     2       2     2       2     2       2     2       2     2       2     2       2     2       2     2       2     2       2     2       2     2       2 <t< td=""><td>備考<br/>その他情報あり。<br/>その他情報なし<br/>用条件</td><td>~</td><td>情報公開区分。<br/>インターネット及び窓口</td><td>~</td><td>2雇用条</td><td>6件</td></t<>                                                                                                    | 備考<br>その他情報あり。<br>その他情報なし<br>用条件                                                                                                    | ~                                                                                           | 情報公開区分。<br>インターネット及び窓口                                                                                                    | ~          | 2雇用条                                                                                                    | 6件                                      |
| 現金上限         野総           200000         500000         第5月分         第5会額           2         2         2         2           支売時間         第5月分         第5会額           2         2         2         2           支売時間         第5月分         第5月分           支売時間         第5月分         第5日金           1         1         1           1         1         1           1         1         1           1         1         1           1         1         1           1         1         1           1         1         1                                                                                                    | 備考<br>その他情報あり。<br>その他情報なし<br>田条件<br>用の区分。                                                                                                    | ~                                                                                           | 情報公開区分。<br>インターネット及び窓口<br>雇用開始年月                                                                                                    | ~<br>      | 2雇用条<br><sup>雇用終了年月</sup>                                                                                          | (件)                                     |
| 20000<br><b>取与開放</b><br>2<br>                                                                                                    | <b>信考</b><br>その他情報あり。<br>その他情報なし<br>田条件<br>雇用期間区分。<br>常用                                                                                                    | ·<br>·                                                                                      | 情報公開区分。<br>インターネット及び窓口<br>雇用開始年月<br>2022/04/01                                                                                                    | ~<br>      | ②雇用条<br>雇用終了年月<br>2022/12/31                                                                                       |                                         |
| 第与回数         第与为分         第与金額           2         2         1         1           北美時間         第末時間         1         1         1           本目改         休暇日改         1         1         1         1           東原歴一覧         変更内室         2         1         1         1         1         1         1         1         1         1         1         1         1         1         1         1         1         1         1         1         1         1         1         1         1         1         1         1         1         1         1         1         1         1         1         1         1         1         1         1         1         1         1         1         1         1         1         1         1         1         1         1         1         1         1         1         1         1         1         1         1         1         1         1         1         1         1         1         1         1         1         1         1         1         1         1         1         1         1         1         1 <td< td=""><td>備考<br/>その他情報あり。<br/>その他情報なし<br/>田条件<br/>雇用期間区分。<br/>常用<br/>資金下限</td><td>·<br/>·</td><td>情報公開区分。<br/>インターネット及び窓口<br/>雇用開始年月<br/>2022/04/01<br/>賃金上限</td><td>~<br/></td><td>②雇用条<br/>雇用終了年月<br/>2022/12/31<br/>异給</td><td></td></td<>                                                                                                    | 備考<br>その他情報あり。<br>その他情報なし<br>田条件<br>雇用期間区分。<br>常用<br>資金下限                                                                                                    | ·<br>·                                                                                      | 情報公開区分。<br>インターネット及び窓口<br>雇用開始年月<br>2022/04/01<br>賃金上限                                                                                                    | ~<br>      | ②雇用条<br>雇用終了年月<br>2022/12/31<br>异給                                                                                 |                                         |
| 2     2       端葉時間     残葉時間       **目日数     **取日数       **取日数     **取日数       夏履歴一覧     変更内室       東京するレコードはありません。     *       表示するレコードはありません。     *                                                                                                    | 備考<br>その他情報あり。<br>その他情報なし<br>田条件<br>雇用期間区分。<br>常用<br>資金下限<br>200000                                                                                                    | ~                                                                                           | 情報公開区分。<br>インターネット及び窓口<br>雇用開始年月<br>2022/04/01<br>賃金上限<br>500000                                                                                               |            | ②雇用条<br><sup>雇用終了年月</sup><br>2022/12/31<br>昇給                                                                      | <                                       |
| 東京するレコードはありません。                                                                                                    | 備考<br>その他情報あり。<br>その他情報なし                                                                                                    | ~<br>~                                                                                      | 情報公開区分。<br>インターネット及び窓口<br>雇用開始年月<br>2022/04/01<br>賃金上限<br>500000<br>賞与月分                                                                                       |            | ②雇用条<br><sup>雇用終了年月</sup><br>2022/12/31<br>昇給<br>賞与金額                                                              | 件                                       |
|                                                                                                    | 備考<br>その他情報あり。<br>その他情報なし<br><u>第</u> 月期間医分。<br>常用<br>業件<br>200000<br><b>賞与回数</b><br>2                                                                                                    | ×<br>                                                                                       | 情報公開区分。<br>インターネット及び窓口<br>雇用開始年月<br>2022/04/01<br>賃金上限<br>500000<br><b>賞与月分</b><br>2                                                                           |            | ②雇用条<br><sup>雇用終了年月</sup><br>2022/12/31<br><del>昇給</del><br>賞与金額                                                   | 件                                       |
| 株田政     株昭政       第四歴一覧     変更内容       東京するレコードはありません。     東語社 単語社 単語社 承認者 承認日 承認スアークス 百談理由       表示するレコードはありません。     ま示するレコードはありません。                                                                                                    | 備考<br>その他情報あり。<br>その他情報なし<br>田 <u>冬件</u><br>雇用期間区分。<br>常用<br><b>200000</b><br><b>350000</b><br>200000<br>350000                                                                                                    | ~<br>~                                                                                      | 情報公開区分・<br>インターネット及び窓口<br>2022/04/01<br>賃金上限<br>500000<br>賞与月分<br>2<br>2                                                                                       |            | ②雇用年<br>2022/12/31<br>异給<br>賞与金額                                                                                   | 4                                       |
| 株目日数 体粗日数<br>● 「「」 「」 「」 「」 「」 「」 「」 「」 「」 「」 「」 「」 「」                                                                                                    | 備考<br>その他情報あり。<br>その他情報なし<br>田冬件<br>雇用期間回区分。<br>常用<br>200000<br>賞全可限<br>2<br>200000<br>賞く回数<br>2<br>2<br>3<br>式<br>業時間                                                                                                    | ~<br>~                                                                                      | 情報公開区分・<br>インターネット及び窓口<br>2022/04/01<br>賃金上限<br>500000<br>賞与月分<br>2<br>2<br>浅業時間                                                                               |            | ②雇用条<br><sup>雇用終了年月</sup><br>2022/12/31<br>昇始<br>賞与金額                                                              | <件                                      |
| ●履歴一覧<br>変更日★ 変更内容<br>表示するレコードはありません。          82履歴一覧         No.<                                                                                                    | 備考<br>その他情報あり。<br>その他情報なし<br>目<br>条件<br>雇用期間区分。<br>常用<br>200000<br>賞与回数<br>2<br>え<br>就業時間                                                                                                    | · · ·                                                                                       | 情報公開区分・<br>インターネット及び窓口<br>雇用開始年月<br>2022/04/01<br>賃金上限<br>500000<br>置与月分<br>2<br>2<br>残業時間                                                                     |            | 20雇用条<br>雇用終了年月<br>2022/12/31<br>异始<br>【<br>【<br>5年金額                                                              | 4 · · · · · · · · · · · · · · · · · · · |
| ■履歴一覧<br>変互       変互       変更       変更       変更       変更       変更       変更       変更       変更       変更       変更       変更       変更       変更       変更       変更       変更       変更       変更       変更       変更       変更       変更       変更       変更       変更       変更       変更       変更       変更       変更       変更       変更       変更        変更        変更        変更        変更        変更        変更        変更        変更                                                                                                    | 備考<br>その他情報あり。<br>その他情報なし<br>目<br>条件                                                                                                    | · · ·                                                                                       | 情報公開区分・<br>インターネット及び窓口<br>雇用開始年月<br>2022/04/01<br>賃金上限<br>500000<br>賞与月分<br>2<br>残業時間<br>・<br>休曜日数                                                             |            | ②雇用条<br><sup>面用終了年月</sup><br>2022/12/31<br>算給<br>賞与金額                                                              |                                         |
| 臣履歴一覧     変更月ま 変更内容     変更内容     ま     ま                                                                                                    | 備考<br>その他情報あり。<br>その他情報なし                                                                                                    | · · · · · · · · · · · · · · · · · · ·                                                       | 情報公開区分。<br>インターネット及び窓口<br>雇用開始年月<br>2022/04/01<br>賃金上限<br>500000<br>置与月分<br>2<br>残業時間<br>休暇日数                                                                  |            | ②雇用条<br>雇用終了年月<br>2022/12/31<br>异給<br>賞与金額                                                                         | 《件                                      |
| <u>変更日↓ 変更内容</u><br>表示するレコードはありません。<br>22履歴一覧<br>No. 単語区分 単語者↓ 単語日↓ 承認者 承認日 承認スワークス 否認理由<br>表示するレコードはありません。                                                                                                    | 備考<br>その他情報あり。<br>その他情報なし                                                                                                    | ×<br>                                                                                       | 情報公開区分。<br>インターネット及び窓口<br>雇用開始年月<br>2022/04/01<br>賃金上限<br>500000<br>賞与月分<br>2<br>残業時間<br>休暇日数                                                                  |            | ②雇用条<br><sup>雇用終了年月</sup><br>2022/12/31<br>异給<br>【与金額                                                              |                                         |
| <u> 東京するいコードはありません。<br/>東京するいコードはありません。<br/>記録歴一覧<br/>表示するいコードはありません。 </u>                                                                                                    | 備考<br>その他情報あり。<br>その他情報なし<br><u>日冬件</u><br>雇用期間区分。<br>常用<br><u>賃金下限</u><br>200000<br><b>賃与回数</b><br>2<br>就業時間<br>休日日数<br>更 <i>履 歴一</i> 暫                                                                                                    | · · · · · · · · · · · · · · · · · · ·                                                       | 情報公開区分。<br>インターネット及び窓口<br>2022/04/01<br>賞金上限<br>500000<br>賞与月分<br>2<br>現業時間<br>休取日数                                                                            |            | ②雇用条<br><sup>雇用終了年月</sup><br>2022/12/31<br>异給<br>賞与金額                                                              |                                         |
| 表示するレコードはありません。   227度 歴 一覧   No. 申請区分 申請者 → 申請日 → 承認者 承認日 承認ステークス 否認理由   表示するレコードはありません。                                                                                                    | 備考<br>その他情報あり・<br>その他情報なし<br>田条件<br>雇用期間区分・<br>常用<br>200000<br>賞与回数<br>2<br>就業時間<br>原履歴一覧<br>か用<br>の<br>の<br>で<br>の<br>で<br>の<br>の<br>で<br>の<br>の<br>で<br>の<br>の<br>の<br>で<br>の<br>の<br>の<br>の<br>の<br>の<br>の<br>の<br>の<br>の<br>の<br>の<br>の                                                                                                    | · · · · · · · · · · · · · · · · · · ·                                                       | 情報公開区分・<br>インターネット及び窓口<br>2022/04/01<br>資金上限<br>500000<br>賞与月分<br>2<br>見<br>残業時間<br>休暇日数                                                                       |            | 2)雇用条<br>2022/12/31<br>异給<br>賞与金額                                                                                  | 件                                       |
| 表示するレコードはありません。<br>27 <b>履歴一覧</b><br>No. <u>申請区分 申請者 → 申請日 → 承認者 承認日 承認ステータス 否認理由</u><br>表示するレコードはありません。                                                                                                    | 備考<br>その他情報あり・<br>その他情報なし<br>田 <u>冬件</u><br>雇用期間区分・<br>常用<br>200000<br>賞全下限<br>200000<br>賞与回数<br>2<br>就業時間<br>                                                                                                    | · ·                                                                                         | 情報公開区分・<br>インターネット及び窓口<br>2022/04/01<br>賃金上限<br>500000<br>賞与月分<br>2<br>2<br>残業時間<br>外取日数                                                                       |            | 202712/31<br>异始<br>黄与金额                                                                                            | 件                                       |
| 2.履歴一覧<br>No. 申請区分 申請查★ 申請日★ 承認者 承認日 承認ステータス 否認現由<br>表示するレコードはありません。                                                                                                    | 備考<br>その他情報あり・<br>その他情報なし<br>田 <u>冬件</u><br>雇用期間区分・<br>常用<br>200000<br>賞毎 <b>下限</b><br>200000<br>賞毎日数<br>年日数<br>更履歴一覧<br>変更日↓                                                                                                    | 、<br>、<br>、<br>、<br>、<br>、<br>、<br>、<br>、<br>、<br>、<br>、<br>、<br>、<br>、<br>、<br>、<br>、<br>、 | 情報公開区分・<br>インターネット及び窓口<br>2022/04/01<br>賃金上限<br>500000<br>賞与月分<br>2<br>見<br>残業時間<br>休曜日数                                                                       |            | ②雇用条<br><sup>雇用終了年月</sup><br>2022/12/31<br><del>昇給</del>                                                           |                                         |
| B.履歴一覧<br>No. 申請区分 申請者→ 申請日→ 承認者 承認日 承認ステークス 否認理由<br>表示するレコードはありません。                                                                                                    | 備考<br>その他情報あり・<br>その他情報なし<br>田 <u>冬件</u><br><i>雇用期間</i> 区分・<br>常用<br><b>貧金下限</b><br>200000<br><b>貧少回数</b><br>2<br>3<br>3<br>2<br>3<br>3<br>2<br>3<br>3<br>2<br>3<br>3<br>2<br>3<br>3<br>2<br>3<br>3<br>3<br>3<br>3<br>3<br>3<br>3<br>3<br>3<br>3<br>3<br>3                                                                                                    | 、<br>、<br>、<br>、<br>、<br>、<br>、<br>、<br>、<br>、<br>、<br>、<br>、<br>、<br>、<br>、<br>、<br>、<br>、 | 情報公開区分・<br>インターネット及び窓口<br>2022/04/01<br>賃金上限<br>500000<br>賞与月分<br>2<br>現業時間<br>休曜日数                                                                            |            | ②雇用条<br><sup>雇用終了年月</sup><br>2022/12/31<br>异始<br>賞与全額                                                              |                                         |
| 27履歴一覧<br>No. 申請区分 申請者→ 申請日→ 承認者 承認日 承認ステータス 否認理由<br>表示するレコードはありません。                                                                                                    | 備考<br>その他情報あり。<br>その他情報なし<br>田冬件<br>雇用期間区分。<br>常用<br>貧金下限<br>200000<br>賞与回数<br>2<br>該案時間<br>休日日数<br>更履歴一覧<br>変更日↓                                                                                                    | 、<br>、<br>、<br>、<br>、<br>、<br>、<br>、<br>、<br>、<br>、<br>、<br>、<br>、                          | 情報公開区分・<br>インターネット及び窓口<br>2022/04/01<br>賃金上限<br>500000<br>置与月分<br>2<br>現業時間<br>休暇日数                                                                            |            | ②雇用\$<br><u>雇用終了年月</u><br>2022/12/31<br>异始<br><br>黄与金額                                                             |                                         |
| UNEALE 900<br>No. 単語区分 単語 <u>者 単語日 発説者 承認日 承認ステータス 否認理由</u><br>表示するレコードはありません。                                                                                                    | 備考<br>その他情報あり・<br>その他情報なし                                                                                                    | 、<br>、<br>、<br>、<br>、<br>、<br>、<br>、<br>、<br>、<br>、<br>、<br>、<br>、<br>、<br>、<br>、<br>、<br>、 | 情報公開区分・<br>インターネット及び窓口<br>2022/04/01<br>資金上限<br>500000<br>変与月分<br>2<br>浅葉時間<br>休取日数                                                                            |            | ②雇用条<br><sup>雇用終了年月</sup><br>2022/12/31<br>异給<br>【<br>二                                                            |                                         |
| <u>No. 単調区分 単請者 中請日 ₹</u> 承認者 承認日 承認ス <u>アークス</u> 査認理由<br>表示するレコードはありません。                                                                                                    | 備考<br>その他情報あり・<br>その他情報なし                                                                                                    | 、<br>、<br>、<br>、<br>、<br>、<br>、<br>、<br>、<br>、<br>、<br>、<br>、<br>、                          | 情報公開区分。<br>インターネット及び窓口<br>雇用開始年月<br>2022/04/01<br>賃金上限<br>500000<br>置与月分<br>2<br>残業時間<br>休暇日数                                                                  |            | ②雇用条<br><sup>雇用終了年月</sup><br>2022/12/31<br>异給<br>賞与金額                                                              |                                         |
| 表示するレコードはありません。                                                                                                    | 備考<br>その他情報あり・<br>その他情報なし<br><u>第</u> 年期期間区分・<br>常常用<br>200000<br><b>1</b> 50000<br><b>1</b> 500000<br><b>1</b> 50000<br><b>1</b> 500000<br><b>1</b> 500000<br><b>1</b> 500000<br><b>1</b> 500000<br><b>1</b> 500000<br><b>1</b> 500000<br><b>1</b> 500000<br><b>1</b> 500000<br><b>1</b> 500000<br><b>1</b> 500000<br><b>1</b> 500000<br><b>1</b> 500000<br><b>1</b> 500000<br><b>1</b> 5000000<br><b>1</b> 5000000<br><b>1</b> 5000000<br><b>1</b> 5000000<br><b>1</b> 5000000<br><b>1</b> 5000000<br><b>1</b> 50000000<br><b>1</b> 50000000<br><b>1</b> 5000000000000000000000000000000000000 | 、<br>、<br>、<br>、<br>、<br>、<br>、<br>、<br>、<br>、<br>、<br>、<br>、<br>、<br>、<br>、<br>、<br>、<br>、 | 情報公開区分・<br>インターネット及び窓口<br>雇用開始年月<br>2022/04/01<br>賃金上限<br>500000<br>賞与月分<br>2<br>残業時間<br>休慰日数                                                                  |            | ②雇用条<br>2022/12/31<br>异哈<br>宜与金额                                                                                   |                                         |
| 表示するレコードはありません。                                                                                                    | 備考<br>その他情報あり・<br>その他情報なし<br>田冬件<br>雇用期間区分・<br>常用<br>(*日日数<br>更履歴一覧<br>変更日↓<br>認履歴一覧<br>No. 生                                                                                                    | 、<br>、<br>、<br>、<br>、<br>、<br>、<br>、<br>、<br>、<br>、<br>、<br>、<br>、<br>、<br>、<br>、<br>、<br>、 | 情報公開区分・<br>インターネット及び窓口<br>2022/04/01<br>資金上限<br>500000<br>賞与月分<br>2<br>残業時間<br>・取日数                                                                            |            | 2)雇用条<br><u>雇用終了年月</u><br>2022/12/31<br>异始<br>賞与金額                                                                 |                                         |
| 表示するレコードはありません。                                                                                                    | 備考<br>その他情報あり・<br>その他情報なし<br>田冬件<br>雇用期間区分・<br>常用<br>200000<br>賞与回数<br>2<br>就業時間<br>                                                                                                    | 、<br>、<br>、<br>、<br>、<br>、<br>、<br>、<br>、<br>、<br>、<br>、<br>、<br>、<br>、<br>、<br>、<br>、<br>、 | 情報公開区分・<br>インターネット及び窓口<br>2022/04/01<br>資金上限<br>500000<br>賞与月分<br>2<br>発業時間<br>休暇日数<br>・<br>・                                                                  |            | 2)雇用条<br><u>雇用終了年月</u><br>2022/12/31<br>异絵<br>二<br>賞与金額                                                            |                                         |
|                                                                                                    | 備考<br>その他情報あり・<br>その他情報なし<br>田 <u>冬件</u><br><i>雇用期間</i> 区分・<br>常用<br>夏金下限<br>200000<br><b>賞</b> 与回数<br>2<br>該業時間<br>                                                                                                    | 、<br>、<br>、<br>、<br>、<br>、<br>、<br>、<br>、<br>、<br>、<br>、<br>、<br>、<br>、<br>、<br>、<br>、<br>、 | 情報公開区分・<br>インターネット及び窓口<br>2022/04/01<br>資金上限<br>500000<br>賞与月分<br>2<br>発薬時間<br>・<br>休暇日数<br>・                                                                  |            | 2)雇用条<br><u>雇用終了年月</u><br>2022/12/31<br><u>昇給</u><br>二<br>二<br>二<br>二<br>二<br>二<br>二<br>二<br>二<br>二<br>二<br>二<br>二 |                                         |
|                                                                                                    | 備考<br>その他情報あり・<br>その他情報なし<br>田 <u>冬件</u><br><i>雇用期間</i> 区分・<br>常用<br>夏金下限<br>200000<br><b>賞金下限</b><br>200000<br><b>賞金下限</b><br>200000<br><b>賞金正</b><br>2<br>説業時間<br>                                                                                                    | 、<br>、<br>、<br>、<br>、<br>、<br>、<br>、<br>、<br>、<br>、<br>、<br>、<br>、<br>、<br>、<br>、<br>、<br>、 | 情報公開区分・<br>インターネット及び窓口<br>2022/04/01<br>賃金上限<br>500000<br>賞与月分<br>2<br>2<br>残業時間<br>・<br>休曜日数<br>・<br>・<br>・<br>・<br>・<br>・<br>・<br>・<br>・<br>・<br>・<br>・<br>・ |            | ②雇用条<br><u>雇用終了年月</u><br>2022/12/31<br><u>昇給</u><br>賞与金額                                                           |                                         |

# 2.3 求人内容の取り下げ

求人内容の取り下げ方法について説明します。

#### ■トップページ画面

① 「求人票訂正申請」ボタンをクリックして下さい。

| ② 国土交通省                                                                                                    | 船員職業安定オンライン申請システム       |
|----------------------------------------------------------------------------------------------------|-------------------------|
| -                                                                                                    | ホーム   利用マニュアル   求人 太郎 👻 |
| 求人訂正申請画面から、求人票の訂正の他、求人内容や求職者の紹介を行うことができます。<br>求人罰正申請画面から、求人票の訂正の他、求人内容や求職者の紹介を行うことができます。                                                         | ①求人票訂正申請ボタン             |
| <ul> <li>求人訂正申請画面から利用可能なサービス</li> <li>求人票の訂正申請</li> <li>求人の新規申請,訂正申請</li> <li>求職者の検索,紹介依頼</li> <li>紹介結果の登録</li> <li>求人の終了手続き(求人の取り下げ)</li> </ul> |                         |
| ※求人の有効期限は、受付月の翌月末です。但し、希望により1ヶ月の延長は可能です。<br>※申請手順は、 <u>利用ガイド(求人者編)</u> をご覧ください。                                                                  |                         |
|                                                                                                    |                         |
|                                                                                                    |                         |

#### ■求人票訂正申請画面

① 求人内容一覧から取り下げたい求人内容の右の「V」ボタンをクリックして下さい。
 ② 「取り下げ」をクリックして下さい。

| 실 国土交通省    | 船員職業安定オンライン申請シン     |
|------------|---------------------|
| -          | ホーム   利用マニュアル   求人: |
| 求人票訂正申請    |                     |
| 求人票        |                     |
| 求人者番号*     | 求人申込先*              |
| 2250004    | 東北運輸局 本局            |
| 受付年月日 *    | 申請区分*               |
| 2022/03/22 | 新規                  |
| 承認ステータス *  | <b>否認コメント</b>       |
| 之田         | _                   |

| <u>No. †</u>   |             |            | 1     | 類種別        | <u>作成</u> [    | 1                         |
|----------------|-------------|------------|-------|------------|----------------|---------------------------|
| 表示するレコードはありません | •           |            |       |            |                |                           |
| 求人内容一覧         |             |            |       |            |                | ①V ボタン<br><sub>(規申請</sub> |
| 求人番号_↑ 求人条件登   | <u> 職種1</u> | <u>職種2</u> | 船種    | 紹介期限       | <u>承認ステータス</u> |                           |
| 2250012        | 一航士         |            | コンテナ船 | 2022/03/22 | 否認             |                           |
| 変更履歴一覧         | 変更内容        |            |       | ②取り        | 下げ             |                           |
|                |             |            |       |            |                |                           |
| 表示するレコードはありません |             |            |       |            |                |                           |

#### ■求職票取り下げ画面

① 「取り下げ」ボタンをクリックして下さい。

| 🕑 国土交通省                        | 船員職業安定オンライン申請システム     |
|--------------------------------|-----------------------|
| -                              | ホーム   利用マニュアル   求人太郎・ |
| 求人内容取り下げ                       |                       |
| 企業情報                           |                       |
| <b>求人申込先</b> *<br>中部運輸局 静岡運輸支局 |                       |
| 加盟船主団体<br>X団体                  |                       |
| 加入保険区分*                        |                       |
| い 昌 保 除 失 保 非 適 用              |                       |

| 雇用条件    |            |            |      |  |
|---------|------------|------------|------|--|
| 雇用期間区分。 | 雇用開始年月     | 雇用終了年月     |      |  |
| 常用      | 2022/04/01 | 2022/12/31 |      |  |
| 賃金下限    | 賃金上限       | 昇給         |      |  |
| 200000  | 500000     | —          |      |  |
| 賞与回数    | 賞与月分       | 賞与金額       |      |  |
| 2       | 2.00       | -          |      |  |
| 就業時間    | 残業時間       | 休日日数       | 休暇日数 |  |
|         |            | 100        |      |  |
|         |            |            |      |  |
| ()      | ①取り下げボタン   |            |      |  |
| 取り下げ    |            |            |      |  |
|         |            |            |      |  |

② 「取り下げの確認」メッセージが表示されます。
 取り下げる場合は「OK」ボタン、取り下げない場合は「キャンセル」ボタンをクリックして下さい。

| 一航士                  | 次席一航士                | 20     | 40                  |
|----------------------|----------------------|--------|---------------------|
| <b>海技免状職務</b><br>航海  | 送信                   |        | × その他資格<br>●●資格保持必須 |
| 海上実歴区分 *<br>優遇       | 求人内容を取り下げます。よろしいですか。 |        |                     |
| <b>選考方法</b><br>選考の方法 |                      | ОК     | キャンセル 成立年月日         |
|                      |                      |        |                     |
| 雇用条件                 |                      |        |                     |
| 雇用期間区分*              | 雇用開始年月               | 雇用終了年月 |                     |
| 常用                   | 2022/04/01           |        |                     |
| 传会下限                 | ぼ会 上限                | 20Kボタン | ハ、キャンセルボタン          |
| 200000               | 500000               |        |                     |
| 200000               | 50000                |        |                     |
| 賞与回数                 | 賞与月分                 | 賞与金額   |                     |
| 2                    | 2.00                 |        |                     |
| 就業時間                 | 残業時間                 | 休日日数   | 休暇日数                |
|                      |                      |        |                     |
|                      |                      |        |                     |
|                      |                      |        |                     |
| 机理由                  |                      |        |                     |
|                      |                      |        |                     |
|                      |                      |        |                     |

# 2.4 求職者の検索、紹介依頼

求職者情報の検索方法と、求職者の紹介依頼の方法について説明します。

### 2.4.1 求職者情報の検索

#### ■トップページ画面

① 「求人票訂正申請」ボタンをクリックして下さい。

| 🔮 国土交通省                                        | 船員職業安定オンライン申請システム       |
|------------------------------------------------|-------------------------|
| -                                              | ホーム   利用マニュアル   求人 太郎 🗸 |
| 求人訂正申請画面から、求人栗の訂正の他、求人内容や求職者の紹介を行うことができます。     |                         |
| 求人票訂正申請                                        |                         |
| ■ 求人訂正申請画面から利用可能なサービス<br>・ 求人罰正申請画面から利用可能なサービス |                         |
| <ul> <li>         ・</li></ul>                  |                         |
| <ul> <li>         ・</li></ul>                  |                         |
| <ul> <li>求人の終了手続き(求人の取り下げ)</li> </ul>          |                         |
| ※求人の有効期限は、受付月の翌月末です。但し、希望により1ヶ月の延長は可能です。       |                         |
| ※申請手順は、 <u>利用ガイド(求人者編)</u> をご覧ください。            |                         |
|                                                |                         |
|                                                |                         |
|                                                |                         |
|                                                |                         |
|                                                |                         |
|                                                |                         |
|                                                |                         |

#### ■求人票訂正申請画面

- ① 求人内容一覧から紹介依頼したい求人内容の右の「V」ボタンをクリックして下さい。
- ② 「求職者紹介」をクリックして下さい。

| 🔮 国土交通省    | 船員職業安定オンライン申請システ      |
|------------|-----------------------|
| -          | ホーム   利用マニュアル   求人 太郎 |
| 求人票訂正申請    |                       |
| 求人票        |                       |
| 求人者番号 *    | 求人申込先 *               |
| 2250004    | 東北運輸局 本局              |
| 受付年月日 *    | 申請区分 *                |
| 2022/03/22 | 新規                    |
| 承認ステータス *  | 否認コメント                |
| 承認         |                       |

|             |                      |                          |                                   | _              |                                                                                          | 1                                                                                                    |
|-------------|----------------------|--------------------------|-----------------------------------|----------------|------------------------------------------------------------------------------------------|----------------------------------------------------------------------------------------------------|
|             |                      |                          |                                   |                | ①V ボタン                                                                                   | 所規申請                                                                                                    |
| <u> 融種1</u> | <u>職種2</u>           | 船種                       | 紹介期限                              | <u>承認ステータス</u> | <u> 否認コメント</u>                                                                           |                                                                                                    |
| 一航士         |                      | コンテナ船                    | 2022/03/22                        | 否認             |                                                                                          |                                                                                                    |
|             |                      |                          |                                   |                | <ul> <li> <u> </u></li></ul>                                                             | <u>示</u>                                                                                                    |
|             |                      |                          | のず隠せ                              | 幻介             | <u>紹介結果登</u><br>地勝老約会                                                                    | 録                                                                                                    |
| 変更内容        |                      |                          |                                   | ドロノト           | 取り下げ                                                                                     | J                                                                                                    |
|             | 2日 <u>戦援1</u><br>一航士 | 2日 <u>戦援1 戦援2</u><br>一航士 | 2日 <u>戦種1 戦種2 船種</u><br>一航士 コンデナ船 |                | 2日     製種1     製種2     絵種     紹介期限     承認ステークス       一航士     コンテナ船     2022/03/22     百勝 | ①V ボタン       1     脱種2     鉛種     紹介期度     承認ステータス     査認スメント       一航士     コンテナ船     2022/03/22     否認     ① 正田道       超公応基準     2次職者紹介     2週末職者紹介 |

#### ■求職者紹介依頼画面

画面が表示されると全ての求職者情報が表示されます。 ここでは求職者情報の検索方法を説明します。

#### A) フィルタ条件を指定する

- ① フィルタ条件から検索したい条件を選択して下さい。
- ② 「検索」ボタンをクリックして下さい。

#### B) <u>検索ワードを指定する</u>

- ① 検索ワード枠に検索したい文言を入力して下さい。
- ② 「検索 (ルーペ)」ボタンをクリックして下さい。

| 실 国土交通省             |                          |                            | 船員職業       | 安定オンライン申請システム     |
|---------------------|--------------------------|----------------------------|------------|-------------------|
| -                   | A)-①フィルタ条件               |                            | ホーム        | 利用マニュアル   求人 太郎 🗸 |
| 求職者紹介依頼             |                          |                            |            |                   |
| 船種(第1希望)            | 船種(第2希望)                 | 職種(第1希望)                   | 職種(第2希望)   |                   |
| ~                   | ~                        | ~                          | ~          |                   |
| 航行区域(第1希望)          | 航行区域(第2希望)               | 希望手取賃金(下限)                 | 希望手取賃金(上限) |                   |
| ~                   | ~                        | ~                          | ~          |                   |
| 求職申込先               | 住所都道府県                   | 申込時年齡(下限)                  | 申込時年齡(上限)  |                   |
| ~                   | ~                        | ~                          | ~          |                   |
| 海技免状職務              | 海技免状                     | 海技免状職務2                    | 海技免状2      |                   |
| ~                   | ~                        | ~                          | ~          | A)-②検索小タン         |
| 海上実歴(下限)            | 海上実歴(上限)                 |                            |            |                   |
| ~                   | ~                        |                            |            | /                 |
| ·                   |                          |                            |            |                   |
|                     |                          |                            |            |                   |
|                     |                          | B)-①検索                     | ワード        | ٩                 |
| <u>求職番号 受付年月日</u> う | <u>管轄局名</u> 船種(第         | 1希望) <u>船種(第2希望) 職種(</u> 第 | <u></u>    | 海上実歴              |
| 2250016 2022/03/01  | 中縄総合事務局 宮古運輸 自動車返<br>事務所 | 重搬船   産業廃棄物運搬  事務長<br>船    | B)-②検索(ルー/ | ペ)ボタン └ご          |

### 2.4.2 求職者の紹介依頼

#### ■求職者紹介依頼画面

求職者に紹介依頼する手順を説明します。 求職者情報の検索方法については2.3.1 求職者情報の検索をご参照下さい。

- ① 紹介依頼したい求職情報の右の「V」ボタンをクリックして下さい。
- ② 「紹介依頼」をクリックして下さい。

| 실 国土交通省              |                       |                       | 船員職業安定オンライン申請シス                                                                                                    |
|----------------------|-----------------------|-----------------------|----------------------------------------------------------------------------------------------------|
| -                    |                       |                       | ホーム   利用マニュアル   求人 太                                                                                                    |
| 求職者紹介依頼              |                       |                       |                                                                                                    |
| 船種(第1希望)             | 船種(第2希望)              | 職種(第1希望)              | 職種(第2希望)                                                                                                    |
| ~                    | ~                     | ~                     | ~                                                                                                    |
| 航行区域(第1希望)           | 航行区域(第2希望)            | 希望手取賃金(下限)            | 希望手取賃金(上限)                                                                                                    |
| ~                    | ~                     | ~                     | ~                                                                                                    |
| 求職申込先                | 住所都道府県                | 申込時年齡(下限)             | 申込時年齡 (上限)                                                                                                    |
| ~                    | ~                     | ~                     | ~                                                                                                    |
| 海技免状職務               | 海技免状                  | 海技免状職務2               | 海技免状2                                                                                                    |
| ~                    | ~                     | ~                     | ~                                                                                                    |
| 海上実歴(下限)             | 海上実歴(上限)              |                       |                                                                                                    |
| ~                    | ~                     |                       |                                                                                                    |
|                      |                       |                       | (1)/ ボタン                                                                                                    |
|                      |                       |                       | ······································                                                                                                    |
|                      |                       | ②紹介依頼                 | 検索                                                                                                    |
| 求職番号 受付年月日 管         | 轄局名 船種(               | 第1希望) 船種(第2希望) 職種(第   | 高1希望) 豐極(第2希望) 海技免扰 海上実歴                                                                                                    |
| 2250016 2022/03/01 沖 | 縄総合事務局 宮古運輸 自動車<br>務所 | 車運搬船 產業廃棄物運搬 事務長<br>船 | その他の事務部 1 記念のは 2 記念のは 2 記念のに 2 記念のに 2 記念のに 2 記念のに 2 記念のは 2 記念ののは 2 記念ののは 2 記念のに 2 記念のに 2 記念のに 2 記念のに 2 記念のに 2 記念のに 2 記念の |

③「求職票詳細」ウィンドウが開きます。
 「紹介依頼」ボタンをクリックして下さい。

| ☑ 編集                       |                              |                             |                                | ×   |
|----------------------------|------------------------------|-----------------------------|--------------------------------|-----|
| 求職票詳細                      |                              |                             |                                |     |
| <b>求職番号 *</b><br>2250016   | <b>求職申込先 *</b><br>沖縄総合事務局 宮古 | 運輸事務所                       | 受付年月日*<br>2022/03/01           |     |
| <b>紹介期限*</b><br>2022/03/30 | 希望賃金月額<br>—                  | <b>職種(第1希望) *</b><br>事務長    | <b>職種(第2希望) *</b><br>その他の事務部職員 |     |
| 航行区域(第1希望)<br>—            | 航行区域(第2希望)<br>—              | <b>船種(第1希望) *</b><br>自動車運搬船 | <b>船種(第2希望) *</b><br>産業廃棄物運搬船  |     |
| 海技免状職務                     | 海技免状                         | 海技免状職務2                     | 海技免状2<br>—                     |     |
| 海上実歴 *<br>1                | その他資格                        | 備考                          |                                |     |
|                            |                              |                             |                                |     |
| 紹介依頼                       | ③紹介依頼ボタン                     |                             |                                |     |
|                            |                              |                             |                                |     |
|                            |                              |                             |                                |     |
|                            |                              |                             |                                | No. |

④ 「紹介依頼確認」メッセージが表示されます。

紹介依頼をする場合は「OK」ボタン、しない場合は「キャンセル」ボタンをクリックして下さい。

| wsdgvjc5.powerappsportals.com の内容 | ④0K ボ | タン、キャンセルボタン |
|-----------------------------------|-------|-------------|
| 紹介依頼を行います。よろしいですか。                |       |             |
|                                   | ОК    | キャンセル       |
| C_                                |       | /           |

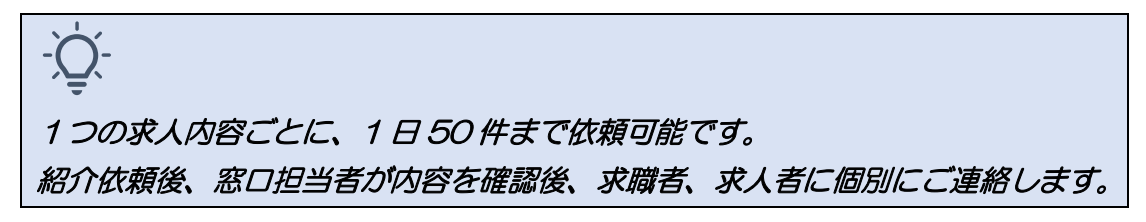

# 2.5 紹介結果登録

紹介結果の登録方法について説明します。

-Ò-紹介の採否が決定次第、ご登録をお願いします。

#### ■トップページ画面

① 「求人票訂正申請」ボタンをクリックして下さい。

| 🕑 国土交通省                                                                                                    | 船員職業安定オンライン申請システム       |
|----------------------------------------------------------------------------------------------------|-------------------------|
| -                                                                                                    | ホーム   利用マニュアル   求人 太郎 - |
| 求人訂正申請画面から、求人票の訂正の他、求人内容や求職者の紹介を行うことができます。<br>求人票訂正申請                                                                             | ①求人票訂正申請ボタン             |
| 求人訂正申請画面から利用可能なサービス           求人要の訂正申請           求人の新規申請、訂正申請           求職者の検索、紹介依頼           紹介諸果の登録           求人の終了手続き(求人の取り下げ) |                         |
| ※求人の有効期限は、受付月の翌月末です。但し、希望により1ヶ月の延長は可能です。<br>※申請手順は、 <u>利用ガイド(求人者編)</u> をご覧ください。                                                   |                         |
|                                                                                                    |                         |
| 4                                                                                                    | •                       |

#### ■求人票訂正申請画面

- ① 求人内容一覧から紹介結果登録したい求人内容の右の「V」ボタンをクリックして 下さい。
- ② 「紹介結果登録」をクリックして下さい。

| 🕑 国土交通省    | 船員職業安定オンライン申請システム       |
|------------|-------------------------|
| -          | ホーム 📗 利用マニュアル 📗 求人 太郎 🚽 |
| 求人票訂正申請    |                         |
| 求人票        |                         |
| 求人者番号*     | 求人申込先 *                 |
| 2250004    | 東北運輸局 本局                |
| 受付年月日 *    | 申請区分*                   |
| 2022/03/22 | 新規                      |
| 承認ステータス *  | 百認コメント                  |
| 承認         |                         |

| 表示するレコードはありません。       求人内容一覧 <u>求人番号↑ 求人条件登録日 順種1 職種2 船種</u> 2250012 一航士 コンテナ船                       | 超介期限 承載       | ①V ボタン                                                                        | ſ規申請                                          |
|----------------------------------------------------------------------------------------------------|---------------|-------------------------------------------------------------------------------|-----------------------------------------------|
| 求人内容一覧           求人番号1 求人条件登録日 職種1 職種2 船種           2250012         一航士         コンデナ船                | 超介期限 承諾       | ①V ボタン<br>図ステータス 百覧コメント                                                       | 成申請                                           |
| 求人番号↑         求人条件登録日         職種1         職種2         触種           2250012         一航士         コンテナ船 | 紹介期限 承載       | <u>認ステータス 否認コメント</u>                                                          |                                               |
|                                                                                                    | 2022/03/22 合調 | 認<br>                                                                         |                                               |
| 変更履歴一覧<br><u>変更日↓ 変更内容</u> ②                                                                         | 紹介結果登録        | <ul> <li>● 詳細の</li> <li>訂正申請</li> <li>経済</li> <li>経済</li> <li>取り下げ</li> </ul> | <u>の表示</u><br>直<br><u> 発</u> 登録<br><u> 習介</u> |

#### ■紹介結果登録画面

1 紹介一覧から紹介結果登録したい情報の右の「V」ボタンをクリックして下さい。
 2 「紹介結果登録」をクリックして下さい。

| 실 国土交通省                     |                          |                     | 船員職業安定オンライン申請システム       |
|-----------------------------|--------------------------|---------------------|-------------------------|
| -                           |                          |                     | ホーム   利用マニュアル   求人 太郎 🗸 |
| 紹介結果登録                      |                          |                     |                         |
| 求人番号*<br>2250012            |                          | 求人条件                | +登録日。                   |
| <b>職種1</b> *<br>一航士         |                          | <b>職種 2</b><br>次席一般 | 抗士                      |
| <b>船種</b> *<br>コンテナ船        |                          | <b>航行区</b> 域<br>遠洋  | ¢ '                     |
| 求人数 *<br>10                 |                          | 成立人委                | ₫*<br>①V ボタン            |
| <b>紹介期限</b> *<br>2022/03/22 |                          | 紹介状況                | 2·                      |
| <u>紹介番号</u> 紹介年月日           | 紹介局名 求職番号                | 求職者氏名 紹介種別          | 」 探查結果 成立年月日 丕調理由       |
| 2250007 2022/03/24          | 中部運輸局 静岡運輸支 2250016<br>局 | 求職太郎 求人者に           |                         |
| 紹介状況更新                      |                          |                     |                         |

- ③紹介結果情報を入力して下さい。
- ④ 「紹介結果登録」ボタンをクリックして下さい。

| 介結果登録        |   |                 |                             |
|--------------|---|-----------------|-----------------------------|
| 紹介番号 *       |   | 紹介局名            |                             |
| 2250007      |   | 中部運輸局 静岡運輸3     | と局                          |
| 紹介年月日 *      |   | 紹介種別 *          |                             |
| 2022/03/24   |   | 求人者に紹介          |                             |
|              |   |                 | <ol> <li>③紹介結果情報</li> </ol> |
| 求職畨号 *       |   | 求職者氏名 *         |                             |
| 2250010      |   |                 |                             |
| 採否結果         |   | 成立年月日           |                             |
| 紹介中          | ~ | YYYY/MM/DD H:mm | <b></b>                     |
| <b>太</b> 調理中 |   |                 |                             |
| 小剛生口         |   |                 |                             |
|              |   |                 | /                           |

# 2.6 パスワード変更

パスワードを変更する方法について説明します。

#### ■トップページ画面

「ログイン」をクリックして下さい。

| 🕗 国十交诵省                                                    | 船員職業安定オンライン申請システム                                                        |
|------------------------------------------------------------|--------------------------------------------------------------------------|
|                                                            | ホーム ログイン                                                                 |
| お知らせ一覧                                                     |                                                                          |
| 性名                                                         | 内容                                                                       |
| システムメンテナンスのお知らせ                                            | 3/1 1:00~2:00までの間、メンテナンスのためシステムをご利用頂けません。ご迷惑をおかけしますが、よろしくお願いいたします。<br>す。 |
|                                                            | 海のハローワーク<br>船員職業安定オンライン申請システム                                            |
| 船員職業安定オンライン申請システムは、船員<br>船員の経験がある方のみならず、未経験の方で             | になりたい方を対象とした海阪のハローワークです。<br>でも船員の仕事に興味のある方は、お気軽にご利用ください。                 |
|                                                            |                                                                          |
| 【利用登録】<br>船員職業安定オンライン申請システムは、利用<br>ログインボタンをクリック後、ログイン画面画面を | 登録するだけで無料で利用できます。<br>下の「今すぐサインアップ」より登録頂けます。                              |

#### ■ログイン画面

① 「パスワードを忘れた場合」をクリックして下さい。

| ビヨエン地白日       電子メールアドレスでサインインする       電子メールアドレス       「パスワード       パスワード       パスワードを忘れた場合       サインインとなままに<br>する       サイントンとたままに<br>する       ウオくサインアップ |  |
|----------------------------------------------------------------------------------------------------|--|

#### ■確認コード送信画面

- 「メールアドレス」を入力して下さい。
- ② 「確認コードを送信」ボタンをクリックして下さい。

| ①メールアドレス                              |  |
|---------------------------------------|--|
| ②確認コードを送信                             |  |
| · · · · · · · · · · · · · · · · · · · |  |
|                                       |  |

③ 入力したメールアドレスに送信されたメールのコードを確認して下さい。

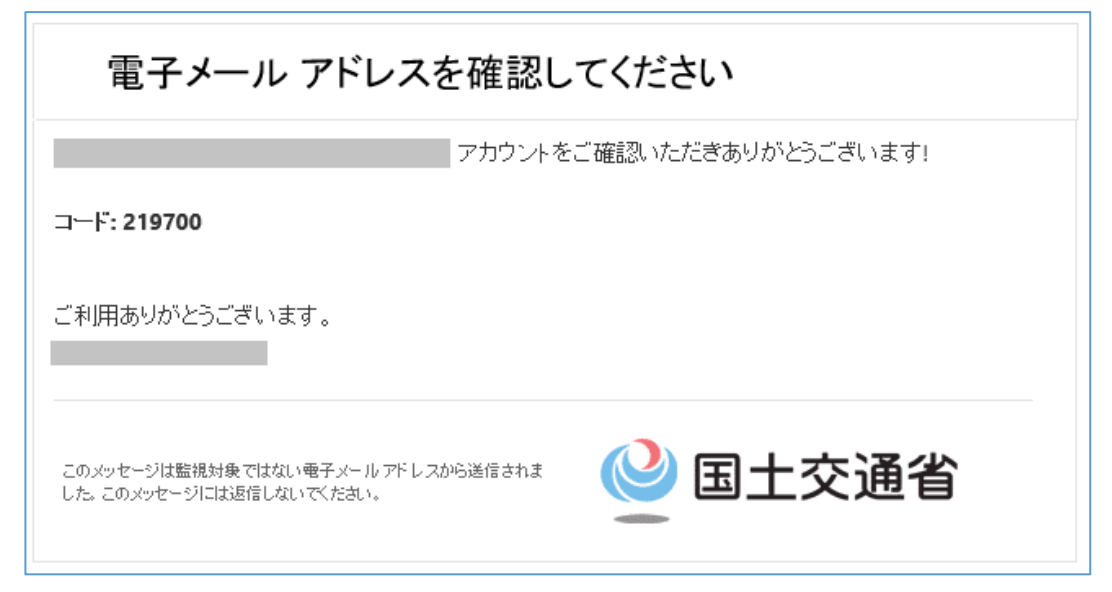

#### ■確認コード入力画面

- ① 確認コード欄に送信されたコードを入力して下さい。
- ② 「コードの確認」ボタンをクリックして下さい。

|            | < キャンセル                                                                   |  |
|------------|---------------------------------------------------------------------------|--|
| ①確認コード欄    | 🔮 国土交通省                                                                   |  |
| ②コードの確認ボタン | 確認コードが受信トレイに送信されました。次の入力ボック<br>スにコピーしてください。<br>219700<br>コードの確認 新しいコードを送信 |  |
|            | 統行                                                                        |  |
|            |                                                                           |  |

③ 「続行」ボタンをクリックして下さい。

|        | く キャンゼル<br>望国土交通省<br>メールアドレスが確認できました。次に進んでください。 |  |
|--------|-------------------------------------------------|--|
| ③続行ボタン |                                                 |  |
|        | メールの変更<br>続行                                    |  |
|        |                                                 |  |

#### ■新しいパスワード入力画面

- ① 新しいパスワードを入力して下さい。
- ② パスワードの確認入力をして下さい。
- ③ 「続行」ボタンをクリックして下さい。

| <ul> <li>⑧パスワードの確認</li> <li>③統行ボタン</li> <li>◎統行ボタン</li> </ul> | ⑦新しいパスワード                                                       |  |
|---------------------------------------------------------------|-----------------------------------------------------------------|--|
|                                                               | <ul> <li>⑧パスワードの確認</li> <li>● 第二交通省</li> <li>● 第行ボタン</li> </ul> |  |

#### ■ログイン画面

① パスワードの変更が完了すると最初のログイン画面に戻ります。

| 電子メール アドレス でサインインする                      |
|------------------------------------------|
| 電子メール アドレス                               |
| バスワード<br>バスワードを忘れた場合<br>サインインしたままに<br>する |
| サインイン<br>アカウントをお持ちでない場合 今すぐサインアップ        |
|                                          |
|                                          |